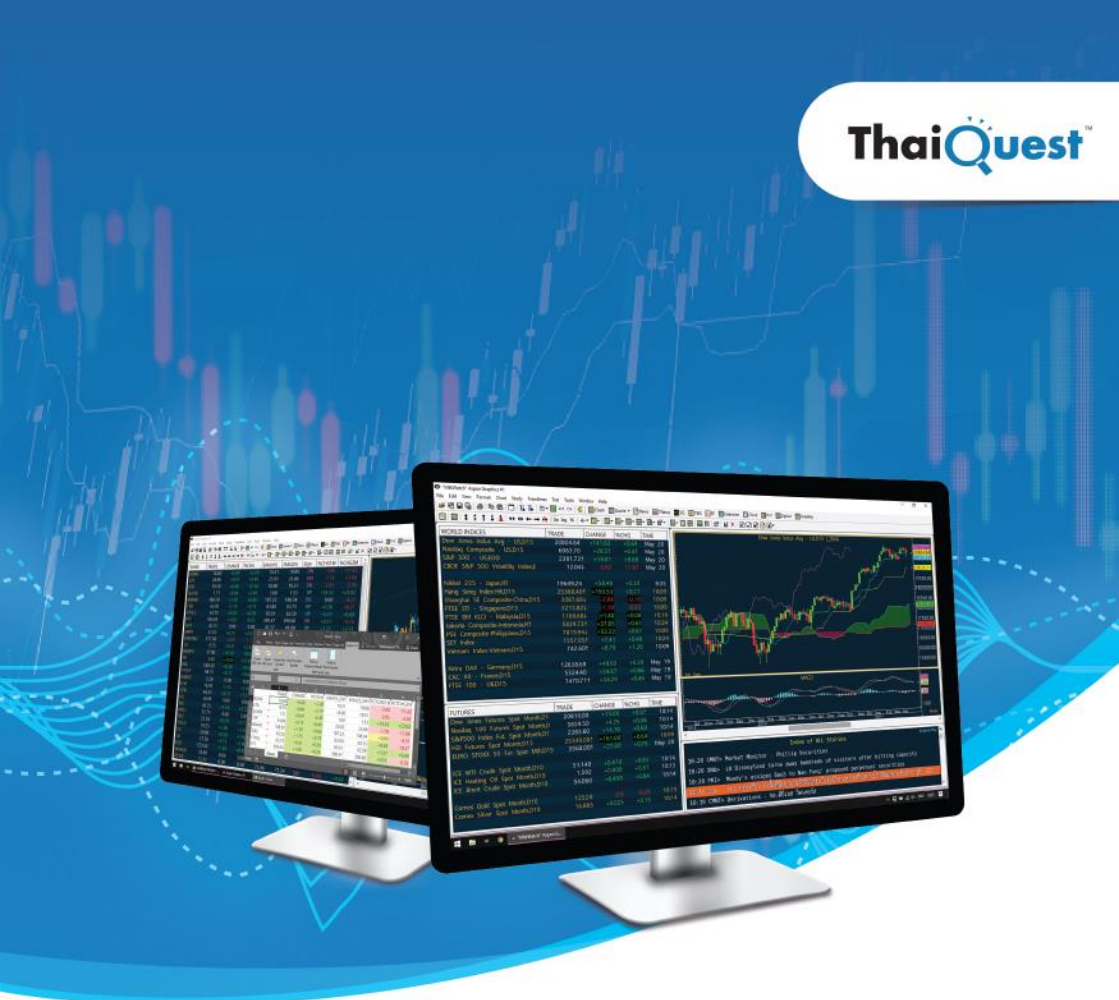

# Quick Guide Aspen for Windows

สนใจบริการ / สอบกามข้อมูล 🕻 02 651 4747 ต่อ 777, 789

# สารบัญ

| เกี่ยวกับ Aspen for Windows         | 3  |
|-------------------------------------|----|
| จุดเด่นและพึงก์ชันที่น่าสนใจ        | 4  |
| วิธีเข้าใช้งาน                      | 5  |
| ส่วนประกอบของหน้าจอ                 | 5  |
| แถบเครื่องมือหลัก                   | 6  |
| ฟังก์ชันหลัก                        | 7  |
| Quote (ปุ่ม F6)                     | 7  |
| Chart (ปุ่ม F7)                     | 8  |
| News (ปุ่ม F8)                      | 9  |
| Fixed Format (ปุ่ม F9)              | 9  |
| SET-InvType (ປໍມ F1)                | 9  |
| Commod-Summary (ปัม F2)             |    |
| วิธีการใช้งาน                       |    |
| Chart                               |    |
| SQ                                  |    |
| Quote                               |    |
| News                                |    |
| Fixed Format                        |    |
| Extension                           | 20 |
| Alarms                              | 22 |
| Page Manager (ปุ่ม F3)              | 23 |
| Keyboard Command ที่ใช้บ่อย         | 24 |
| Keyboard Command ของเทคนิควิเคราะห์ | 24 |
| Symbol Guide: ข้อมูลสำคัญทั่วโลก    | 25 |
| Symbol Guide: ข้อมูลตลาด SET / mai  | 27 |
| Symbol Guide: ข้อมูลตลาด TFEX       |    |
| News Guide                          |    |
| Fixed Format Guide                  |    |

# เกี่ยวกับ Aspen for Windows

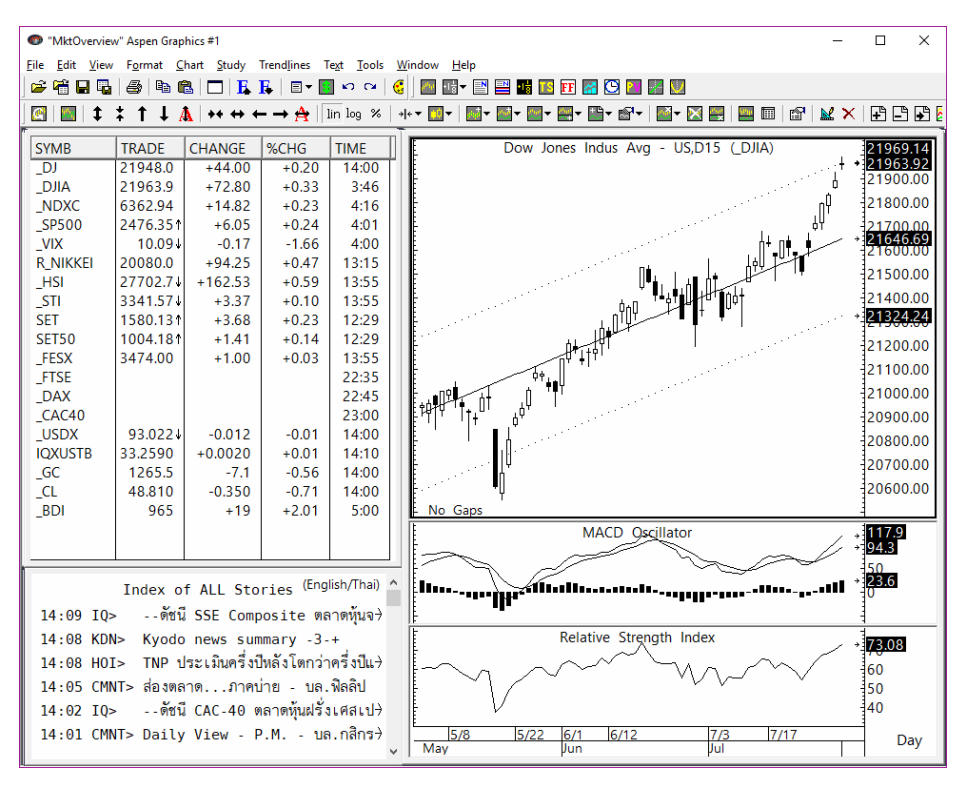

**แอสเพน (Aspen)** บริการข้อมูลข่าวสารแบบเรียลไทม์ที่ให้ข้อมูลข่าวสารด้านการเงินต่างๆ ทั้งในประเทศและต่างประเทศแก่กลุ่มการลงทุน และการเงิน ประกอบไปด้วยพึงก์ชันการใช้ งานที่หลากหลาย ไม่ว่าจะเป็นเครื่องมือวิเคราะห์ทางเทคนิค เส้นแนวโน้ม การตั้งเตือนข้อมูล ราคา

นอกจากนี้ยังมีข้อมูลข่าวสารที่น่าสนใจจากแหล่งข่าวชั้นนำ เช่น ดัชนีและราคาหุ้น อัตรา แลกเปลี่ยนเงินตรา อัตราดอกเบี้ย ราคาน้ำมัน ราคาถ่านหิน ราคาโลหะมีค่า ราคาสินค้าโภค ภัณฑ์ และข้อมูลราคาสินค้าฟิวเจอร์ส ฯลฯ จากตลาดสำคัญทั่วโลก ซึ่งจะช่วยให้ท่าน ตัดสินใจลงทุนได้อย่างแม่นยำและหันเหตุการณ์

# จุดเด่นและพังก์ชันที่น่าสนใจ

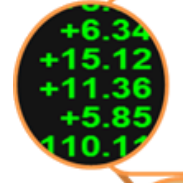

ข้อมูลราคา ติดตามแนวโน้มของตลาดต่างๆ ทั่วโลก ไม่ว่าจะเป็น ตลาดหุ้น ตลาดเงิน ตลาดสินค้าโภคภัณฑ์ สินค้าฟิวเจอร์ส รวมถึง ติดตามราคาหุ้นในพอร์ตการลงุทน เพื่อประกอบการตัดสินใจ

> **เครื่องมือวิเคราะห์ทางเทคนิค** มีเครื่องมือวิเคราะห์ ทางเทคนิคมากกว่า 40 ชนิด พร้อมเส้นแนวโน้มแบบ ต่างๆ รวมถึงสัญญาณซื้อ-ขายจากเทคนิควิเคราะห์

**ระบบแจ้งเตือนราคาและสัญญาณทางเทคนิค** เช่น Moving Average, MACD, Stochastic, RSI เป็นต้น

**กำหนดสีของกราฟตามเงื่อนไข** สามารถกำหนดสี ของกราฟได้ตามเงื่อนไขที่ต้องการ ไม่ว่าจะเป็นเงื่อนไข ด้านราคาหรือเทคนิควิเคราะห์

**แสดงข้อมูลย้อนหลังได้ยาวนาน** เพื่อการวิเคราะห์ที่ แม่นยำ สามารถเรียกดูข้อมูลย้อนหลังได้ตามประเภทของ Time Frame เช่น ราย 15 นาทีดูย้อนหลังได้ 5 ปี สำหรับ รายวัน / สัปดาห์ / เดือน ดูย้อนหลังได้ถึงปี พ.ศ. 2518

ส่งข้อมูลไปยัง Microsoft Excel สามารถส่งข้อมูลราคา / ตัวเลข เทคนิควิเคราะห์ไปยัง Microsoft Excel ได้อย่างง่ายดาย โดยการเชื่อมต่อ ข้อมูลแบบไดนามิค (DDE) ซึ่งสามารถทำได้ทั้งข้อมูลเรียลไทม์และข้อมูล ย้อนหลัง

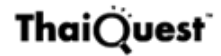

# วิธีเข้าใช้งาน

- 1. ดับเบิ้ลคลิกไอคอน Aspen
- 2. จะปรากฏหน้าต่าง Enter Aspen Password บนหน้าจอ
- 3 พิมพ์รหัสผ่านในช่อง Password
- 4. คลิกป่ม **OK**

## ส่วนประกอบของหน้าจอ

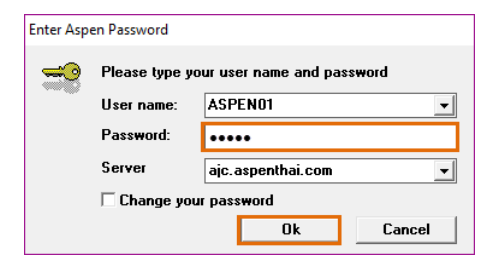

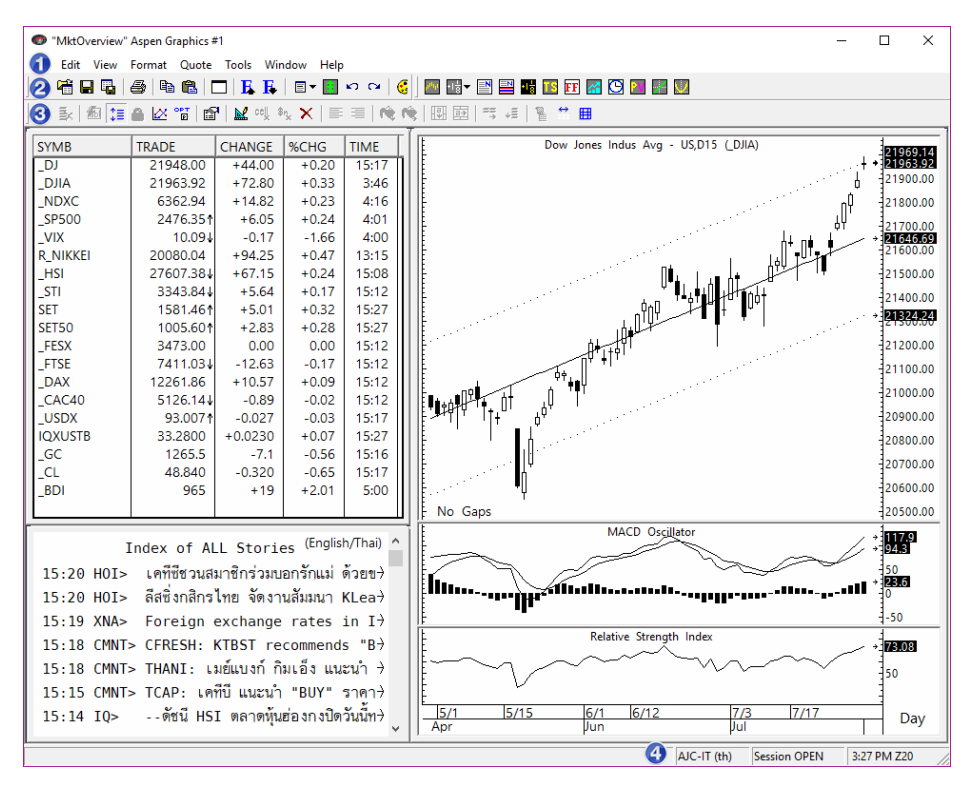

0 แถบเมน

🥝 แถบเครื่องมือหลัก

3 แถบเครื่องมือย่อย

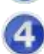

แถบสถานะ

แถบเครื่องมือหลัก

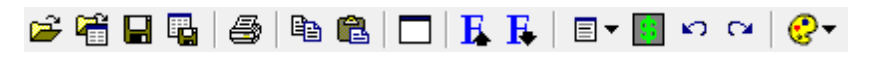

| ไอคอน    |              | รายละเอียด                           |
|----------|--------------|--------------------------------------|
| <b>2</b> | Open Page    | เปิดหน้าเพจ                          |
| <b>F</b> | Open Window  | เปิดหน้าวินโดว์                      |
|          | Save Page    | บันทึกหน้าเพจ                        |
|          | Save Window  | บันทึกหน้าวินโดว์                    |
| 9        | Print        | พิมพ์ออกทางเครื่องพิมพ์              |
| Ē        | Сору         | คัดลอกข้อความ                        |
| Ê.       | Paste        | วางข้อความ                           |
|          | Clear Screen | ปิดทุกวินโดว์บนหน้าจอให้เป็นหน้าว่าง |
| E        | Larger Font  | เพิ่มขนาดตัวอักษร                    |
| <b>F</b> | Smaller Font | ลดขนาดตัวอักษร                       |
|          | Symbol List  | ใช้งาน Symbol List                   |
| KO -     | Undo         | ยกเลิกขั้นตอนก่อนหน้า                |
| CM .     | Redo         | ทำซ้ำขั้นตอนก่อนหน้า                 |
| €?▼      | Themes       | เลือกใช้ธีมสี                        |

🏧 📑 🖃 📑 📧 旺 🚰 💟 🔛 🛃 💹

| ไอคอน               |              | รายละเอียด             |
|---------------------|--------------|------------------------|
| p <sup>rin</sup> tr | Chart        | วินโดว์กราฟ            |
| +1 <del>\$</del>    | Quote        | วินโดว์โควท            |
|                     | News         | วินโดว์ข่าว            |
|                     | Thai News    | วินโดว์ข่าวภาษาไทย     |
| +1 <del>\$</del>    | SQ           | วินโดว์โควทสำเร็จรูป   |
| TS                  | Time & Sales | ข้อมูลราคาเรียงตามเวลา |
| FF                  | Fixed Format | ฟิกซ์ฟอร์แมต           |
| <u>.</u>            | Extension    | ข้อมูลบริษัทจดทะเบียน  |
| Θ                   | Clock        | นาฬิกา                 |

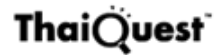

# ฟ้งก์ชันหลัก

Quote (ปุ่ม F6)

| a con en m                     | 1 ml m    | Tacer Toe |                         | -     |              | i i ere et  |          | -          | -      |                                        |
|--------------------------------|-----------|-----------|-------------------------|-------|--------------|-------------|----------|------------|--------|----------------------------------------|
| ≓ <b>-m⊡u</b> ua<br>a.a. (≞)•a |           |           | <b>k k</b> ⊡•<br>∕∝is × |       | = rè rè      |             |          |            |        |                                        |
| 1154                           | Europed   | last      | Channa                  | b Cha | Draw         | 0000        | High     | Loss.      | Time   |                                        |
| Dow.Jones                      | DJIA      | 21963.92  | +72.80                  | +0.33 | 21891.12     | 21961.42    | 21990.96 | 21940.81   | 3:46   | Foreign                                |
| NASDAQ                         | NDXC      | 6362.94   | +14.82                  | +0.23 | 6348.12      | 6372.16     | 6375.75  | 6345.75    | 4:16   | Institute 611.87 611.87 46650.69       |
| \$&P500                        | _SP500    | 2476.351  | +6.05                   | +0.24 | 2470.30      | 2477.10     | 2478.51  | 2471.14    | 4:01   | Propietary -66.66 -66.66 -4527.93      |
| anada                          | TSX       | 15202.101 | +58.23                  | +0.38 | 15143.87     | 15188.60    | 15228.95 | 15052.41   | 4:01   | Customer -76.44 -76.44 -48520.3        |
| ustralia                       | XAO       | 5794.50   | -26.10                  | -0.45 | 5820.60      | 5820.60     | 5827.60  | 5789.90    | 13:35  | Symbol Last Chg Time Description       |
| lapan                          | KOEDI     | 20080.04  | +94.25                  | +0.47 | 19985.79     | 20057.07    | 20113./3 | 20022.05   | 13:15  | B2WSG 3.100 Jul 26 Total Acc           |
| laiwan                         | TAIEX     | 10519 274 | +81.98                  | +0.79 | 10437.20     | 10479.26    | 10519.27 | 10479.26   | 12:31  | DUA'SG 0.170 0.005 .2.95 15:40 Marmaid |
| fong Kong                      | HSI       | 27607-384 | +67.15                  | +0.24 | 27540.23     | 27645.28    | 27747.35 | 27570.50   | 15:08  | NC2'56 0.570 11:47 Sri Trans           |
| Singapore                      | STI       | 3345.034  | +6.83                   | +0.20 | 3338.20      | 3337.57     | 3346.67  | 3321.65    | 15:35  | ITMG'J 20925.00 17:00 Indo Tam         |
| lalaysia                       | FBKLCI    | 1769.10   | +3.97                   | +0.22 | 1765.13      | 1768.38     | 1771.31  | 1767.80    | 15:35  | PPC1 480.00 Jul 26 Polyplex            |
| hina                           | SSEC      | 3285.064  | -7.58                   | 0.23  | 3292.64      | 3288.52     | 3305.43  | 3282.04    | 14:01  | 1EE'FS 0.109 Jul 26 Energy E           |
| hillipines                     | _PSE      | 7872.654  | -33.95                  | -0.4  | 76.60        | 7936.89     | 8037.91  | 7872.65    | 14:20  | Hang Seng: P/E 15.13 Yield(%) 3.16     |
| hetnam                         | _VNI      | 786.23    | -0.58                   | -0-63 | 5.81         | 783.45      | 788.97   | 779.81     | 15:01  |                                        |
| Indonesia                      | DEFET     | 5817.2/1  | +12.05                  | -0.   | 5.21         | 5815.07     | 5821.86  | 5/92.1/    | 15049  |                                        |
| SET ESL                        | SET       | 1580 751  | +4 30                   | +0.27 | 1576.45      | 1580.27     | 1582.59  | 1577.18    | 15-50  | Last Change %Chg Time                  |
| SET50                          | SET50     | 1005 301  | +2.53                   | +0.25 | 1002.77      | 1005.83     | 1006.72  | 1002.59    | 15-50  | LME BASE METALS 3M (US\$/TONNE)        |
| SET100                         | SET100    | 2256.161  | +5.66                   | +0.25 | 2250,50      | 2256.93     | 2259,17  | 2250.60    | 15:50  | Aluminium 1910.00a -15.50 -0.81 9:30   |
| SETHD                          | SETHD     | 1184.211  | +3.26                   | +0.28 | 1180.95      | 1184.25     | 1185.66  | 1180.11    | 15:50  | Alum. Alloy 1645.00a 0.00 0.00 9:30    |
| MAI                            | MAI       | 557.281   | +4.05                   | +0.73 | 553.23       | 554.48      | 557.67   | 552.09     | 15:50  | Load 2135 30 0.11 9:30                 |
| indra                          | _SENSEX   | 32550.031 | -25.14                  | -0.08 | 325/5.17     | 32641.58    | 32686.48 | 32507.96   | 15:35  | Nickel 102051 0.00 -0.68 9:30          |
| Russia                         | RTSI      | 1015.494  | +1.25                   | +0.12 | 1014.24      | 1013.19     | 1016,70  | 1010.50    | 15:35  | Steel Billet 300.00 Jul 26             |
| Germany                        | DAX       | 12236.301 | -14.99                  | -0.12 | 12251.29     | 12269.90    | 12274.56 | 12235.67   | 15:35  | Tin 20480.00a -345.00 -1.66 9:30       |
| rance                          | _CAC40    | 5115.254  | -11.78                  | -0.23 | 5127.03      | 5122.38     | 5127.83  | 5109.54    | 15:35  | ZINC 2780.008 -29.00 -1.03 9:30        |
| UK                             | FTSE      | 7405.554  | -18.11                  | -0.24 | 7423.66      | 7423.66     | 7434.71  | 7399.48    | 15:35  | Steel UP Col 520.00x 9.00 1.27 4-55    |
| tary                           | FIMIE     | 21569.801 | -43.01                  | -0.20 | 21612.81     | 21636.70    | 21659.42 | 21564.90   | 15:35  | Conner 2,875 3:06                      |
| Spain                          | _IDEA     | 821 37    | +161                    | +0.44 | 817.74       | 820 72      | 821 71   | 810.05     | 15:35  |                                        |
| 10000                          | FTASE     | 2142.17   | +8.95                   | +0.42 | 2133.21      | 2141.35     | 2143.08  | 2135.88    | 15:35  |                                        |
| Portugal                       | P\$120    | 5227.A74  | -9.22                   | -0.18 | 5236.69      | 5242.60     | 5242.60  | 5217.53    | 15:35  | FXIMM RATES Last Change %Chg Time      |
| talnim                         | REI 20    | TOAR CC.  | .11.81                  | 0.10  | 37 0307      | 1073 00     | 1075 117 | 1048 44    | 14-14  | USD Index 92.8501 -0.184 -0.20 15:40   |
| NDEX FUT.                      | Last      | Change 4  | schg Time               | 6     | OLD & SIL    | VER L       | ast Cha  | inge %Chg  | Time   | FED Fund 1.25 0.00 0.00 5:01           |
| DOWJUNES                       | 21343.008 | *38.00    | 10.17 15:40             | 11    | THOOM 96.    | 20000 20000 | 1001     | 0.00 0.00  | 3(29   | BOT POILY 1.00000 0.000 0.00 10:00     |
| S&D500                         | 2473 600  | +2.10     | +0.00 15:40             |       | Gold Snot    | 126/        | 582a -3  | 202 016    | 15:50  | BOT Ave. 33,2830 18:00                 |
| Hann Senn                      | 27543.00h | -5.00     | .0.02 15:14             |       | Gold Future  | 12          | 56 3h    | 71 .0.56   | 15:40  | USDITHR 33,2600 +0.0030 +0.01 15:49    |
| FTSE100                        | 7358.02   |           | 4:00                    |       | Gold Fixing  | 1270        |          |            | 21:36  | EUR/THB 39.4330 59 +0.47 15:49         |
| DAX                            | 12229     | 00.5      | -0.18 15:35             |       | Silver Spot  | 1           | - A -    | 0.05 -0.30 | 15:50  | GBP/THB 44.0122 +0.20 15:49            |
| CAC40                          | 5125      |           | 4:00                    |       | Silver Futur | res 1t      | -0.      | 045 -0.27  | 15:40  | JPY/THB 30.0330 0.34 15:49             |
| EuroStoxx50                    | 3465.     | 00.8      | -0.23 15:35             | 112   | Silver Fixin | g 1785      |          |            | Jul 26 | CNY/THB 4.94/0 33 0.07 15:49           |
| NERGT FUTUR                    | ES - ICE  | 0.000     |                         | 112   | Plaunum Fi   | EL 94       | 0.0      |            | 4:20   | THE STORE A GOD STORES                 |
| Heating Oil                    | 16380     | -0.300    | -0.01 15:40             |       | altic Dor In | ur. 890     | 0.40     | 410 42.01  | 5:00   | 3M 158000L 1120 131055                 |
| Brent                          | 51,5104   | .0.270    | .0.52 15:40             | 1 B   | ubber (TO)   | OM) 201     | 1.801    | 0.00 0.00  | 15:45  | 6M 1.707544 1.248 1.45500              |
| CE Brent Idx                   | 52.631    | +4.76     | +9.94 22:45             | C     | oal (NewCi   | stle) 99.   | 000a     | 0.00       | 14:09  | 1Y 1.971964 1.377 1.72733              |

แสดงข้อมูลดัชนีตลาดหุ้นที่ สำคัญทั่วโลก ข้อมูลฟิว เจอร์ส ตลาดต่างประเทศ อัตราแลกเปลี่ยนเงินตรา ต่างประเทศ อัตราดอกเบี้ย ราคาสินค้าโภคภัณฑ์ตลาด ต่างประเทศ

★ ใช้สำหรับติดตามภาวะ ตลาดหุ้นที่สำคัญหั่วโลก ภายในหน้าจอเดียว

| USA                                                                                                    | Symbol                                                                          | Last                                     | Change        | %Cha      | Prev        | Open       | Hiah                                                                                                    | Low                                                                                             | Time                                                                                   |
|----------------------------------------------------------------------------------------------------|---------------------------------------------------------------------------------|------------------------------------------|---------------|-----------|-------------|------------|----------------------------------------------------------------------------------------------------|-------------------------------------------------------------------------------------------------|----------------------------------------------------------------------------------------|
| DowJones                                                                                                  | DJIA                                                                            | 21963.92                                 | +72.80        | +0.33     | 21891.12    | 21961.42   | 21990.96                                                                                                    | 21940.81                                                                                        | 3:46                                                                                   |
| NASDAQ                                                                                                    | NDXC                                                                            | 6362.94                                  | +14.82        | +0.23     | 6348.12     | 63/2.16    | 6375.75                                                                                                    | 6345.75                                                                                         | 4:16                                                                                   |
| S&P500                                                                                                    | SP500_                                                                          | 2476 351                                 | +6.05         | +0.24     | 2470 30     | 2477 10    | 2 51                                                                                                    | 2471.14                                                                                         | 4:01                                                                                   |
| Canada                                                                                                    | TSX                                                                             |                                          |               |           |             |            |                                                                                                    |                                                                                                 | 01                                                                                     |
|                                                                                                    |                                                                                 | QCHART                                   |               |           |             |            |                                                                                                    |                                                                                                 |                                                                                        |
| Australia                                                                                                 | XAC                                                                             | Daw I                                    | and the state | Aug 1     | ເກເ         | แบ๊ลดลี    | จัดเป้าส่ะ                                                                                                    | ส้ายที                                                                                          | 5                                                                                      |
| Japan                                                                                                    | RNIL                                                                            | DOW J                                    | ones indus    | Avg - c   | 13,013 011  |            |                                                                                                    |                                                                                                 | 5                                                                                      |
| Korea                                                                                                    | KO                                                                              |                                          |               |           |             |            |                                                                                                    | 1                                                                                               | 10                                                                                     |
| Taiwan                                                                                                    | TAIL                                                                            |                                          |               |           | ାଷ          | แลขขอ      | มูล จะแ                                                                                                    | าดเ                                                                                             | 1                                                                                      |
| Hong Kong                                                                                                 | HSI                                                                             |                                          |               |           |             | <b>5</b> - |                                                                                                    |                                                                                                 | 8                                                                                      |
| Singapore                                                                                                 | STI                                                                             |                                          |               |           | . ທີ່ວ່າ    | เไดว้กร    | าฟซเอง                                                                                                    | Symbo                                                                                           | 1                                                                                      |
| Malaysia                                                                                                  | FBK                                                                             |                                          | Diam Los      | .∎. ht .  | 079         |            |                                                                                                    | Synner                                                                                          | 1                                                                                      |
| China                                                                                                    | SSE                                                                             | Ú.                                       | 277 H         | 10        |             | ടംപ്പ്     |                                                                                                    | ~~                                                                                              | )1                                                                                     |
|                                                                                                    |                                                                                 |                                          |               |           |             |            |                                                                                                    |                                                                                                 |                                                                                        |
| Phillipines                                                                                               | PS8 F                                                                           | . intelling                              | ~ >           |           | 1 11        | ตยทเม      | าหมหาง                                                                                                    | 10                                                                                              | 20                                                                                     |
| Vietnam                                                                                                   | -PSE F                                                                          | م <sup>1</sup>                           | /             | 1         | 1 116       | สยาเม      | านกนาง                                                                                                    | 10                                                                                              | 0                                                                                      |
| Vietnam<br>Indonesia                                                                                      |                                                                                 |                                          | /             | 1         |             | สอบเม      | านกนาง                                                                                                    | າຍ<br>15/921/                                                                                   | 15:49                                                                                  |
| Phillipines<br>Vietnam<br>Indonesia<br>TH: SET Est.                                                       | _PSE<br>_VNI<br>_JSX<br>IQES                                                    |                                          | /             | +         |             | สยาเม      | 21000.00                                                                                                    | 5792.17<br>1576.95                                                                              | 0<br>1<br>15:49<br>14:28                                                               |
| Phillipines<br>Vietnam<br>Indonesia<br>TH: SET Est.<br>SET                                                | _PSE<br>_VNI<br>_JS><br>IQE S<br>SET                                            | No. Gans                                 | /             | 1         |             | สอบเม      | 21000.00                                                                                                    | 5/92.1/<br>1576.95<br>1577.18                                                                   | 15:49<br>14:28<br>15:56                                                                |
| Phillipines<br>Vietnam<br>Indonesia<br>TH: SET Est.<br>SET<br>SET50                                       | _PSE<br>_VNI<br>_JS><br>IQE S<br>SET<br>SET5                                    | No Gaps                                  |               | +~~<br>   |             | สอรแบบ     | 21000.00                                                                                                    | 5792.17<br>1576.95<br>1577.18<br>1002.59                                                        | 0<br>15:49<br>14:28<br>15:56<br>15:56                                                  |
| Phillipines<br>Vietnam<br>Indonesia<br>TH: SET Est.<br>SET<br>SET50<br>SET100                             | _PSE<br>_VNI<br>_JS2<br>IQES<br>SET<br>SET5<br>SET1                             | No Gaps                                  | MACD          | Oscillati |             | สยาน ม<br> | 21000.00                                                                                                    | 5/92.17<br>1576.95<br>1577.18<br>1002.59<br>2250.60                                             | 15:49<br>14:28<br>15:56<br>15:56<br>15:56                                              |
| Phillipines<br>Vietnam<br>Indonesia<br>TH: SET Est.<br>SET<br>SET50<br>SET100<br>SETHD                    | PSE<br>VNI<br>JSX<br>IQES<br>SET<br>SET<br>SET                                  | No Gaps                                  | MACD          | Oscillati |             | aon 1      | 21000.00                                                                                                    | 5792.17<br>1576.95<br>1577.18<br>1002.59<br>2250.60<br>1180.11                                  | 0<br>15:49<br>14:28<br>15:56<br>15:56<br>15:56<br>15:56                                |
| Phillipines<br>Vietnam<br>Indonesia<br>TH: SET Est.<br>SET<br>SET50<br>SET100<br>SETHD<br>MAI             | PSE<br>VNI<br>JSX<br>IQES<br>SET<br>SET5<br>SET5<br>SET1<br>SET1                | 0+ 0+ 0+ 0+ 0+ 0+ 0+ 0+ 0+ 0+ 0+ 0+ 0+ 0 | MACD          | Oscillati |             | 40710 JI   | 21000.00                                                                                                    | 5792.17<br>1576.95<br>1577.18<br>1002.59<br>2250.60<br>1180.11<br>552.09                        | 0<br>15:49<br>14:28<br>15:56<br>15:56<br>15:56<br>15:56<br>15:56                       |
| Phillipines<br>Vietnam<br>Indonesia<br>TH: SET Est.<br>SET<br>SET50<br>SET100<br>SETHD<br>MAI<br>India    | PSE<br>VNI<br>JSX<br>IQES<br>SET<br>SET5<br>SET1<br>SET1<br>MAI<br>SEN          | No Gaps                                  | MACD          | Oscillati | Dr          | 40710 JI   | 21000.00                                                                                                    | 5792.17<br>1576.95<br>1577.18<br>1002.59<br>2250.60<br>1180.11<br>552.09<br>82507.96            | 0<br>15:49<br>14:28<br>15:56<br>15:56<br>15:56<br>15:56<br>15:56<br>15:56<br>15:56     |
| Phillipines<br>Vietnam<br>Indonesia<br>TH: SET Est.<br>SET50<br>SET400<br>SETHD<br>MAI<br>India           | PSE<br>VNI<br>JSS<br>IQES<br>SET<br>SET<br>SET<br>SET<br>SET<br>MAI<br>SEN      | No Gaps                                  | MACD          | Oscillati | or<br>[7/17 |            | 21000.00                                                                                                    | 5/92.1/<br>1576.95<br>1577.18<br>1002.59<br>2250.60<br>1180.11<br>552.09<br>32507.96            | 15:49<br>14:28<br>15:56<br>15:56<br>15:56<br>15:56<br>15:56<br>15:56<br>15:56<br>15:41 |
| Phillipines<br>Vietnam<br>Indonesia<br>TH: SET Est.<br>SET50<br>SET100<br>SETHD<br>MAI<br>India<br>Russia | PSE<br>VNI<br>JQSS<br>SET<br>SETE<br>SETE<br>SETE<br>SETE<br>SETE<br>SETE<br>SE | No Gaps                                  | MACD<br>2     | Oscillati | or<br>[7/17 |            | 21000.00<br>21000.00<br>21000.00<br>21000.00<br>21000.00<br>21000.00<br>21000.00<br>21000.00<br>21000.00<br>21000.00<br>21000.00<br>21000.00<br>21000.00<br>21000.00<br>21000.00<br>21000.00<br>21000.00<br>21000.00 | 5792.17<br>1576.95<br>1577.18<br>1002.59<br>2250.60<br>1180.11<br>552.09<br>32507.96<br>1010.50 | 15:49<br>14:28<br>15:56<br>15:56<br>15:56<br>15:56<br>15:56<br>15:56<br>15:41          |

ดับเบิ้ลคลิกเม้าส์ซ้ายที่ตัวเลข ข้อมูล จะเปิดวินโดว์กราฟ (QCHART) ของ Symbol ที่ เลือกไว้ขึ้นมาบนหน้าจอ

| 1 | ดัชนีตลาดหุ้นต่างประเทศ                       | • | หวีปอเมริกา เช่น Dow Jones, NASDAQ,<br>S&P500<br>หวีปเอเซีย เช่น Nikkei, Hang Seng, Straits<br>Times, SET Index<br>หวีปยุโรป เช่น FTSE100, DAX, CAC40                            |
|---|-----------------------------------------------|---|----------------------------------------------------------------------------------------------------|
| 0 | ข้อมูลฟิวเจอร์สดัชนีตลาดหุ้น<br>และราคาน้ำมัน | • | ดัชนีตลาดหุ้นฟิวเจอร์สที่สำคัญ เช่น<br>Dow Jones Fut., Nasdaq 100 Fut.<br>ราคาน้ำมันในตลาดฟิวเจอร์ส ICE เช่น WTI<br>Crude, Heating Oil<br>ดัชนีน้ำมันดิบเบรนท์ (ICE Brent Index) |

| 3 | ข้อมูลโลหะมีค่า ดัชนีค่าระวาง<br>เรือ ราคาถ่านหิน ราคาน้ำมัน                    | <ul> <li>ราคาทองคำในประเทศจากสมาคมค้าทองคำ</li> <li>ราคาโลหะมีค่าทั้งตลาดสปอตและตลาดฟิว<br/>เจอร์ส</li> <li>ดัชนีค่าระวางเรือ (Baltic Dry Index)</li> <li>ราคายางฟิวเจอร์สตลาด TOCOM</li> <li>ราคาถ่านหินที่ท่าเรือนิวคาสเซิล ออสเตรเลีย</li> </ul> |
|---|---------------------------------------------------------------------------------|----------------------------------------------------------------------------------------------------|
| 4 | ข้อมูลการซื้อขายตามกลุ่มนัก<br>ลงทุนและ หุ้นไทยทีไปเทรดใน<br>ตลาดหุ้นต่างประเทศ | <ul> <li>ข้อมูลการซื้อขายสุทธิแยกตามกลุ่มนักลงทุน<br/>ในตลาด SET มีทั้งแบบรายวัน, สะสมแบบ<br/>Month to Date (MTD) และ Year to Date (YTD)</li> <li>หุ้นไทยที่ไปเทรดในตลาดหุ้นต่างประเทศ เช่น<br/>Thai Beverage, Mermaid</li> </ul>                   |
| 5 | ราคาโลหะพื้นฐานในตลาด<br>LME และตลาดฟิวเจอร์ส                                   | <ul> <li>ราคาโลหะพื้นฐานในตลาด LME เช่น ทองแดง<br/>อลูมิเนียม เหลีกแห่งกลม</li> <li>ราคาโลหะพื้นฐานฟิวเจอร์สในตลาด NYMEX<br/>เช่น เหล็กแผ่นร้อนชนิดม้วน</li> </ul>                                                                                  |
| 6 | ดัชนีค่าเงินดอลลาร์สหรัฐ<br>อัตราดอกเบี้ย และอัตรา<br>แลกเปลี่ยน                | <ul> <li>ดัชนีค่าเงินดอลลาร์ (US Dollar Index)</li> <li>อัตราดอกเบี้ยนโยบาย FED Fund, BOT Policy</li> <li>อัตราแลกเปลี่ยนจาก ธปท.</li> <li>อัตราแลกเปลี่ยนตลาดสปอต</li> <li>อัตราดอกเบี้ยระหว่างธนาคาร ได้แก่ LIBOR,<br/>SIBOR และ BIBOR</li> </ul> |

### Chart (ปุ่ม F7)

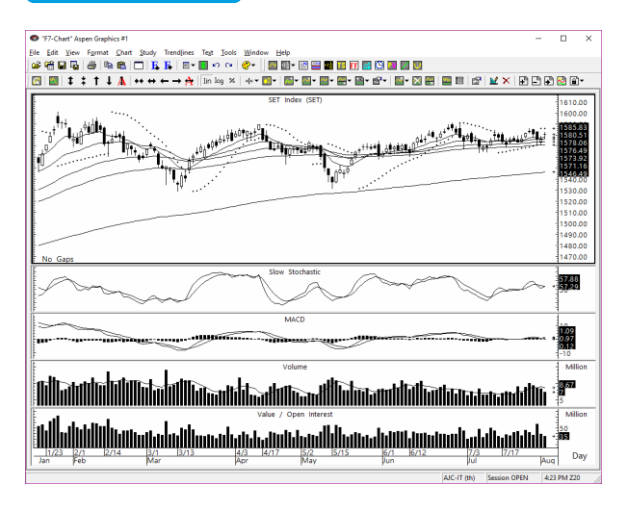

แสดงกราฟของ Symbol ที่ ต้องการพร้อมเครื่องมือวิเคราะห์ ทางเทคนิคกว่า 40 ชนิด และเส้น แนวโน้ม (Trend Line) ในรูปแบบ ต่างๆ

พิมพ์ Symbol ที่ต้องการ แล้วกด ปุ่ม **Enter** 

#### News (ปุ่ม F8)

| "F8-News" Aspen Graphics #1                                                                                                    | -          |         | ×      |
|----------------------------------------------------------------------------------------------------|------------|---------|--------|
| Ele Edit View Format Study Trendjines Tegt Tools Window Help                                                                                  |            |         |        |
|                                                                                                    |            |         |        |
| 1 1 1 1 1 1 1 1 1 1 1 1 1 1 1 1 1 1 1                                                                                                    |            |         |        |
| Today of All Starias                                                                                                    | (Eng       | ish/Tha | 1      |
| Index of ALL Stories<br>16-27 HOTs. ไทยหายิชก์ ยันวิษัวนโลฟ์สไตล์แบบก์กิ้ม เปิดตัว "TOO FAST TO SLEEP SCR" นี้แท็ชมนตรามปัตยารปแบบใหม่โลกลามร | เขาม       |         | 1      |
| 16/15 VNAS Enreign exchange rates in Singanore                                                                                                |            |         | 11     |
| 16.25 (MMTs Night Trade Benort - 10 #initiate Ince Vincesta                                                                                   |            |         | 11     |
| 16:24 ปก. สามารถ เป็นชื่อวิทยาม สัตว์โรงอาการ เป็นงอากไม่มีอาหารสืบตัวหว                                                                      |            |         | -11    |
| 16:22 PRG> my ปล่อสนัดเด็ดเลาโลคนสอบเน็ด แล้กเกลเสริมแบกเพิ่มเวิ่น เน็ตสดคั้น 1 Mons ไม่มีคนด ไม่คลสได                                        |            |         | Ш      |
| 16:22 XNA> Gold price closes lower in Hong Kong                                                                                               |            |         | Ш      |
| 16:19 PRG> Gossip News: TPCH ยังแกร่ง!! ลุ้น "ปัตตานี กรีน" คว้า PPA                                                                          |            |         | Ш      |
| 16:18 XNA> Xinhua world news summary at 0900 GMT, Aug. 2                                                                                      |            |         | Ш      |
| 16:17 PRG> Gossip News: TFD ออร่าจับ                                                                                                    |            |         |        |
| 16:14 IQ>ดัชนี FTSE STI ตลาดหุ้นสิงคโปร์ปัตวันนี้ที่ 3,348.80 จุด เพิ่มขึ้น 10.60 จุด, +0.32%                                                 |            |         | Ш      |
| 16:13 CMNT> Night Session Gold Futures - บจ.จีที เวลธ์ แมเนจเมณท์                                                                             |            |         |        |
| 16:13 PRG> TNP อวตผลงานครึ่งปีแรกกำไรโต 15% บอร์ตไฟเซียวจ่ายเงินบันผลระหว่างกาล 0.015 บ./หุ้น ซี้ค้าปลีก H2 โพต่อรับ                          | ปอรีรั     |         |        |
| 16:13 HOI> ไทยพาณิชย์ดูแลลูกค้าเต็มที่ ออกมาตรการช่วยเหลือลูกค้าผู้ประสบอุทกภัย ทุกกลุ่ม และร่วมบรรเทาทุกย์ให้กับผู้เดือดร้                   |            |         |        |
| 16:10 PRG> CEO บมจ.อินเตอร์ลิ้งค์ เทเลคอม ร่วมงานลับบนา Investment Fest 2017 ในวันที่ 7-8 ส.ค. นี้                                            |            |         |        |
| 16:10 IQ> สมข.เตรียมคลอดแผนยุทธศาสตร์หัฒนาระบบูโลจิสติกส์ฉบับที่ 3 (ปี6064) รองรับ EEC-ไทยแลนด์4.0                                            |            |         |        |
| 16:10 IQ> - ดัชนี FBMKLCI ตลาดหุ้นมาเลเซียปิดวันนี้ที่ 1,770.61 จุด เพิ่มขึ้น 5.48 จุด, +0.31%                                                |            |         | Ш      |
| V-18/~                                                                                                    | $\searrow$ | $\sim$  | $\sim$ |
|                                                                                                    |            |         |        |

### Fixed Format (ปุ่ม F9)

| "F9-Fixed" Aspen Graphics #1                                                                                                    | -      |        |   |
|----------------------------------------------------------------------------------------------------|--------|--------|---|
| File Edit View Format Fixed Tools Window Help                                                                                                    |        |        |   |
| 📽 🖓 🖬 🖓 🚳 🐘 💼 🔲 🖡 🖡 🛛 • 🔛 • · · · · · · · · · · · · · · · · · ·                                                                                                    |        |        |   |
|                                                                                                    |        |        |   |
| 10000 Text Page<br>[Local Data by Category—ThaiQuest]                                                                                                    | 8/2/17 | 8:34   | A |
| International Data.         1           Aspen Announcement.         100           Local Announcement/FAQ.         10020           Local Symbol Guide.         10200           World Markets Holday.         19800           Steck Curket in Thatland (SET/MAI)         20000           TRI & Bert Values.         20004           Warrant Information Summary from KGL         20870           Warrant Enverise Period.         20917           Derivative Warrants Information.         15200           Stock Market Symbol Guide.         10201           That Perivative Warrants Information.         15200           Stock Market Symbol Guide.         10201           The Perivative Warrants Information.         15200           Stock Market Symbol Guide.         10201 |        |        |   |
| Helpdesk Phone : 02 651 4747 ext. 777<br>E-mail: helpdesk@thaiquest.com / Facebook: Aspen Thai / LINE: Aspen Thai                                                                                                    | $\sim$ | $\sim$ | / |

รายงานข่าวเรียลไทม์และ ให้บริการข่าวย้อนหลังเป็นเวลา 6 เดือน จากแหล่งข่าวที่ หลากหลายไม่ว่าจะเป็นข่าวจาก สำนักข่าวชั้นนำทั้งในและ ต่างประเทศ สรุปข่าว หนังสือพิมพ์ ข่าวจากตลาด หลักทรัพย์ รวมถึงบทวิเคราะห์ จากโบรกเกอร์

แสดงข้อมูลอื่นๆ ทั้งในและ ต่างประเทศ โดยข้อมูลตาม หมวดหมู่ในรูปแบบหน้าสารบัญ เช่น ตลาดหุ้น ตลาดเงิน ตัวเลข เศรษฐกิจ อัตราดอกเบี้ย เป็นต้น

โดยมีการอัพเดตข้อมูลแบบ เรียลไทม์ รายวัน และ รายเดือน อย่างสม่ำเสมอ

### SET-InvType (ปุ่ม F1)

| "SET-InvType" Aspen Graphics #1                                                                                                    |                                                                                                   |             | -                                                                                                    |           | ×        |  |  |  |
|----------------------------------------------------------------------------------------------------|---------------------------------------------------------------------------------------------------|-------------|----------------------------------------------------------------------------------------------------|-----------|----------|--|--|--|
| Elle Edit View Format Figed Jools Windo                                                                                                    | w <u>H</u> elp                                                                                    |             |                                                                                                    |           |          |  |  |  |
| 📽 🗑 🗣 🚳 👒 📾 🗖 🖪 🖡                                                                                                    | 🗄 * 🔝 KA 🖓 *                                                                                      | 🔤 🔛 • 🗈     | 🖴 🖬 📧 📅 🔛 💴 💷 💷                                                                                                    |           |          |  |  |  |
| 🖬 彭   約 🔚 🎽 🖄 😭 🔛 🔍 🦄                                                                                                    | $\mathfrak{f} \mathfrak{h} \mathfrak{f} \mathfrak{h}   \equiv \equiv   \mathfrak{h} \mathfrak{h}$ | 圓團 특 ↔      | 5   % # <b>B</b>                                                                                                    |           |          |  |  |  |
| SET Trading by Investor Type                                                                                                    | Net Time                                                                                          | Symb        | Index of All Stories with: hyfinser                                                                                                    | (Thai)    | ^        |  |  |  |
| SET Foreign Net (M. Baht)                                                                                                    | -468.77 17:45                                                                                     | SETVEN      |                                                                                                    |           |          |  |  |  |
| SET Proprietary Net (M. Baht)                                                                                                    | -66.66 17:45                                                                                      | SETVPN      | 10:40 HOI> เซชนกุมเผช WHA ระชะสมเมแนะคงกุม ระบุเบ                                                                                                    | 78.3 241. | 7        |  |  |  |
| SET Customer Net (M. Baht)                                                                                                    | -76.44 17:45                                                                                      | SETVCN      | 16:32 IQ> CONSENSUS: ใบรกาเซียร์"ซือ"TKS แนวไน์มง                                                                                                    | a H2/:    | <u>)</u> |  |  |  |
|                                                                                                    |                                                                                                   |             | 16:32 HOI> กรมศุลกากรแถลงข่าวและลงพื้นที่ตรวจสอบตู้คอน                                                                                                    | เทนเน     | )        |  |  |  |
| To energity start data follow these stars                                                                                                    | 16-27 HOLs โทยหลังและก็นั้น เป็นตัว *TOO                                                          |             |                                                                                                    |           |          |  |  |  |
| + Type AFTER M/D/YY and press Enter.                                                                                                    | e.g. AFTER 6/15/12                                                                                |             | 16.25 (MNTs Night Trade Report , 10 Pouriauma In                                                                                                    | a .       |          |  |  |  |
|                                                                                                    |                                                                                                   |             | 10.25 CHAT> Highe Trade Report - 04.83404284 Ch                                                                                                    |           | · •      |  |  |  |
| E SET Foreign Net (M. Baht                                                                                                    | ) (SETVFN)                                                                                        | 10000.00    | E SET Institution Net (M. Baht) (SETVIN)                                                                                                    | 1         | -        |  |  |  |
|                                                                                                    |                                                                                                   | 10000.00    |                                                                                                    | 1,000     | ~        |  |  |  |
| III                                                                                                    |                                                                                                   | 5000.00     | تبالبينيان والبرابي التبعيل فالتقلي المائي والتهاري والتهاري والترابع                                                                                                    | - 61110   |          |  |  |  |
| الوذيبار فيهلبه بالهمار تجربون ورشانه الشط                                                                                                    | وليوتيه فيقاليه والكناء                                                                           | 10 - 468.77 | [F] additional of a strategical.                                                                                                    | 1         |          |  |  |  |
|                                                                                                    |                                                                                                   | -5000.00    |                                                                                                    | -5000.    | 00       |  |  |  |
| No Gaps                                                                                                    |                                                                                                   |             | E No Gaps                                                                                                    | 1         | -        |  |  |  |
| AdvanceDecline_Li                                                                                                    | ne                                                                                                | . 1         | AdvanceDecline_Line                                                                                                    | 1         |          |  |  |  |
| entropy and the second second se |                                                                                                   |             | antitude and the first of the second second se | 1         |          |  |  |  |
| I.F. condition                                                                                                    |                                                                                                   |             | Elannifi - Charles and Charles and Charle                                                                                                    | 10        |          |  |  |  |
| Mar Apr May                                                                                                    | lun Jul                                                                                           | Dav         | Mar Apr May Jun Jul                                                                                                    | 1         |          |  |  |  |
| 2017                                                                                                    | ~ ~ ~                                                                                             | Clay        | 2017                                                                                                    |           | ~        |  |  |  |
| $V \lor \lor \lor \lor \lor$                                                                                                    |                                                                                                   | $\sim \sim$ | $\lor \lor \lor \lor \lor \lor \lor \lor \lor \lor \lor \lor$                                                                                                    | $\sim$    |          |  |  |  |
|                                                                                                    |                                                                                                   |             |                                                                                                    |           |          |  |  |  |

มูลค่าการซื้อขายของกลุ่มนัก ลงทุนแต่ละประเภทใน SET โดย แสดงข้อมูลแบบรายวัน และ กราฟแสดงข้อมูลสะสม

### Commod-Summary (ปุ่ม F2)

| Commod-Summary" Asp                                                                                       | en Graphics #                                            | F1                         |         |               |                                     |                                  |   |                                                                                           |                 |         |        | -                             |                        | × |
|----------------------------------------------------------------------------------------------------|----------------------------------------------------------|----------------------------|---------|---------------|-------------------------------------|----------------------------------|---|-------------------------------------------------------------------------------------------|-----------------|---------|--------|-------------------------------|------------------------|---|
| Eile Edit View Farmet Q                                                                                   | ucte Icols                                               | : <u>W</u> indov           | v Help  |               |                                     |                                  |   |                                                                                           |                 |         |        |                               |                        |   |
| 🛩 🖷 🖬 😼 📾 🕪 I                                                                                             | a 🗆 🖡                                                    | <b>F</b> E                 | 9 - 🔝 - | n ce          | @•   I                              | a 💷 -                            |   | = 🖬 📧 🗊 🔚 🕄 💷 💷                                                                           |                 |         |        |                               |                        |   |
| 🖬 彭 南 🔚 🖀 🕍 📽                                                                                             | ■ 彭 · 創讀 ● 図 智 図 · 図 · N · F =   晚 晚   回 図 = #   8 · * ■ |                            |         |               |                                     |                                  |   |                                                                                           |                 |         |        |                               |                        |   |
| Energy                                                                                                    | Symb                                                     | Trade                      | Change  | %Chg          | Prev                                | Time                             |   | Commod/Shipping Index                                                                     | Symb            | Trade   | Change | SChg                          | Prev                   | T |
| ICE WTI Crude Spot Mont<br>ICE Heating Oil Spot Mo<br>ICE Brent Crude Spot Mo<br>ICE IIK Natural Gas Sort | _CL<br>_HO<br>_BRT<br>_NG                                | 49.100<br>51.780<br>38.180 | -0.050  | -0.12<br>0.00 | 49.160<br>1.641<br>51.780<br>38.280 | 16:37<br>16:37<br>16:37<br>16:35 |   | TRU CRB Excess Return-US,01<br>Baltic Dry Index,EOD                                       | _TRJCRB<br>_BOI | 965     | +19    | 2.01                          | 170.70                 | 6 |
| ICE Low Sulphur Gasoil<br>ICE RBOB Gasoline Spot                                                          | _GO 4                                                    | 487.750                    | +4.000  | 0.83          | 483.750 1.661                       | 16:37 16:38                      |   | ٢                                                                                         |                 |         |        |                               |                        | > |
| WTI Spot Price,RT<br>Breat Spot Price,RT                                                                  | IQXWTI<br>IQXBRT                                         | 49.02                      | +0.26   | 0.53          | 48.76                               | 16:47                            | 1 | Soft/Grain/Meat Futures Sym                                                               | Trade           | Change  | %Chg   | Prev                          | Time                   |   |
| ICE Brent Index,Monthly                                                                                   | _BINDEX                                                  | 52.631                     | +4.76   | 9.94          | 47.87                               | 22:45                            |   | ICE Cocoa Spot Month,D1 _CC<br>NYMEX Cocoa Spot Month, _CJ<br>ICE Coffee C Spot Month _KC | 2012.00         | -11.000 | -0.54  | 2023.00<br>2023.00<br>138.700 | 16:37<br>4:20<br>16:37 | Π |
| hara                                                                                                    | Ļ                                                        | Ļ                          | ~       | Y             | V                                   | Ų                                | ſ | NYMEX Coffee Spot Month KT<br>P Cottor 12,010                                             | 71.44           | +0.27   | 0.38   | 1.3785                        | 4:20                   | N |

ข้อมูลสินค้าโภคภัณฑ์ที่สำคัญ ทั่วโลก เช่น น้ำมัน ทองคำ ถ่าน หิน โลหะมีค่า ดัชนีค่าระวางเรือ สินค้าเกษตร เป็นต้น

# วิธีการใช้งาน

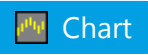

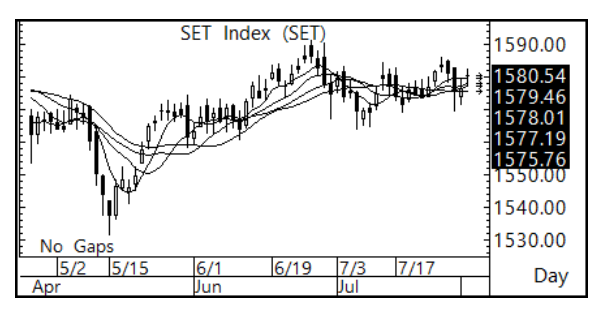

พิมพ์ Symbol ที่ต้องการ แล้วกดปุ่ม Enter

#### วิธีพิมพ์ Symbol หุ้นบนโปรแกรม Aspen

| หุ้นในกระดาน Main Board  | ใช้ Symbol เหมือนตลท. เช่น PTT, BBL |
|--------------------------|-------------------------------------|
| หุ้นที่มีเครื่องหมาย "-" | เปลี่ยนจาก "-" เป็น "_" เช่น BBL_F  |
| Warrant                  | เปลี่ยนจาก "-" เป็น "_" เช่น BTS_W3 |
| หุ้นที่มีเครื่องหมาย "&" | เปลี่ยนจาก "&" เป็น "N" เช่น LNE    |

### แถบเครื่องมือสำหรับเพิ่ม/ลบเทคนิควิเคราะห์

| ไอคอน              |                              | รายละเอียด                                                                       |  |  |  |  |
|--------------------|------------------------------|----------------------------------------------------------------------------------|--|--|--|--|
| → + ▼              | Bar Width เปลี่ยน Time Frame |                                                                                  |  |  |  |  |
| 📫 🛨                | Chart Type                   | เปลี่ยนรูปแบบกราฟ                                                                |  |  |  |  |
| <b>*</b>           | Add Overlay                  | เพิ่ม Indicator แบบ Overlay เช่น<br>Moving Average, Ichimoku Clouds              |  |  |  |  |
| 6 <sup>100</sup> ~ | Replace Study                | แทนที่ Indicator ในหน้าต่างย่อยเดียวกัน<br>(คลิกเลือกหน้าต่างย่อยที่ต้องการก่อน) |  |  |  |  |

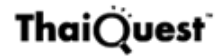

| ไอคอน            |                                                                           | รายละเอียด                                                                    |  |  |  |
|------------------|---------------------------------------------------------------------------|-------------------------------------------------------------------------------|--|--|--|
| <u>2'nd</u><br>■ | Add Indicator to<br>New Split เพิ่ม Indicator แบบที่ต้องเพิ่มหน้าต่างย่อย |                                                                               |  |  |  |
| ĭ≊¹∓             | Study Parameters                                                          | แก้ไขพารามิเตอร์ของ Indicator<br>(คลิกเลือกหน้าต่างย่อยที่ต้องการก่อน)        |  |  |  |
| <u>™∛</u>        | Remove Study                                                              | การลบ Indicator แบบ Overlay ทีละเส้น<br>(คลิกเลือกหน้าต่างย่อยที่ต้องการก่อน) |  |  |  |
| X                | Remove All Overlays                                                       | การลบ Indicator แบบ Overlay ทั้งหมด<br>(คลิกเลือกหน้าต่างย่อยที่ต้องการก่อน)  |  |  |  |
| ene<br>×         | Remove Split                                                              | การลบหน้าต่างย่อย<br>(คลิกเลือกหน้าต่างย่อยที่ต้องการก่อน)                    |  |  |  |

#### การเพิ่มเทคนิควิเคราะห์

- 1. คลิกไอคอน 🏧 Chart
- พิมพ์ Symbol ที่ต้องการ แล้วกดปุ่ม
   Enter
- หากต้องการเพิ่มเทคนิควิเคราะห์บน หน้าต่างย่อยเดียวกับกราฟราคา คลิก ไอคอน <sup>™</sup> Add Overlay แล้วเลือก เทคนิควิเคราะห์ที่ต้องการ เช่น Ichimoku Clouds
- หากต้องการเพิ่มเทคนิควิเคราะห์แบบที่ ต้องเปิดหน้าต่างย่อย คลิกไอคอน

### ■ Add Indicator to New Split

้แล้วคลิกเลือกเทคนิควิเคราะห์ที่ต้้องการ เช่น MACD, RSI

#### การปรับพารามิเตอร์ของเทคนิควิเคราะห์

- คลิกเม้าส์ซ้ายที่หน้าต่างของเทคนิค วิเคราะห์ที่ต้องการ
- คลิกไอคอน mathemath{aligned} The study Parameters
   บนแถบเครื่องมือ หรือคลิกเม้าส์ขวา แล้วเลือก Parameters
- คลิกที่ชื่อของเทคนิควิเคราะห์ที่ ต้องการปรับพารามิเตอร์
- 4. แก้ไขค่าพารามิเตอร์ตามต้องการ
- คลิกปุ่ม OK หากต้องการกำหนดเป็นค่าเริ่มต้น คลิกปุ่ม Save as Default

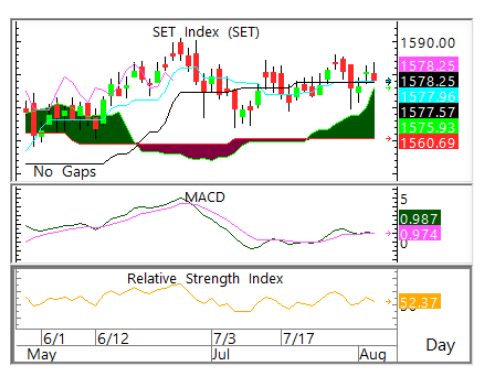

| elative Strength Index                                    |                               |                    |            |
|-----------------------------------------------------------|-------------------------------|--------------------|------------|
| Modify the properties by cli<br>making any necessary char | cking on each of the<br>nges. | values you want to | modify and |
| Color: Orange                                             |                               |                    |            |
| Graph: Line                                               |                               |                    |            |
| - Line Style: Solid                                       |                               |                    |            |
| Line Width: 1 pixel                                       |                               |                    |            |
| Period: 14                                                |                               |                    |            |
| Price: Close                                              |                               |                    |            |
| 0.04.0                                                    |                               |                    |            |
| Save as Default                                           | Uk                            | Cancel             | Apply      |

#### การลบเทคนิควิเคราะห์แบบ Overlays

- 1. คลิกเม้าส์ซ้ายที่หน้าต่างของเทคนิควิเคราะห์ที่ต้องการลบ
- 2. คลิกไอคอน 🌌 ▼ Remove Study แล้วเลือกเทคนิควิเคราะห์ที่ต้องการลบ
- 3. หากต้องการลบทั้งหมดในคราวเดียว คลิกไอคอน 🔀 Remove All Overlays

#### การลบเทคนิควิเคราะห์ที่อยู่ในหน้าต่างย่อย

- 1. คลิกเม้าส์ซ้ายที่หน้าต่างของเทคนิควิเคราะห์ที่ต้องการลบ
- 2. คลิกไอคอน 🚟 Remove Split
- 3. หน้าต่างย่อยที่เลือกไว้จะถูกลบไป

#### การเปลี่ยน Time Frame

- คลิกไอคอน →I < ▼ บนแถบเครื่องมือ แล้วเลือก Time Frame ที่ต้องการ หรือ</li>
- พิมพ์คำสั่งบนคีย์บอร์ด แล้วกดปุ่ม Enter

| TF        | คำสั่ง                |
|-----------|-----------------------|
| Tick      | 0                     |
| 15 นาที   | 15                    |
| ระบุนาที  | พิมพ์ตัวเลขที่ต้องการ |
| ชั่วโมง   | 60                    |
| 2 ชั่วโมง | 120                   |
| 4 ชั่วโมง | 240                   |

| TF      | คำสั่ง  |  |  |  |
|---------|---------|--|--|--|
| วัน     | DAY     |  |  |  |
| สัปดาห์ | WEEK    |  |  |  |
| เดือน   | MONTH   |  |  |  |
| ไตรมาส  | QUARTER |  |  |  |
| ปี      | YEAR    |  |  |  |

#### การปรับสเกลเวลา / สเกลราคา

กดปุ่มบนคีย์บอร์ดเพื่อปรับสเกลได้ตามต้องการ

| ปุ่ม   | รายละเอียด           |  |  |  |
|--------|----------------------|--|--|--|
| Delete | บีบแกนเวลา           |  |  |  |
| Insert | ขยายแกนเวลา          |  |  |  |
| Home   | รีเซทเป็นค่าเริ่มต้น |  |  |  |

| ปุ่ม         | รายละเอียด           |  |  |  |
|--------------|----------------------|--|--|--|
| Pg Up        | เลื่อนกราฟขึ้นด้านบน |  |  |  |
| Pg Dn        | เลื่อนกราฟลงด้านล่าง |  |  |  |
| 1            | ขยายแกนราคา          |  |  |  |
| $\checkmark$ | บีบแกนราคา           |  |  |  |

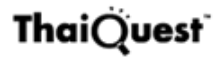

#### การกำหนดวันที่เริ่มต้น / วันที่สิ้นสุดบนกราฟ

| จุดที่ต้องการกำหนด     | คำสั่ง                                            |
|------------------------|---------------------------------------------------|
| เริ่มต้น               | AFTER MM/DD/YY                                    |
| (Bar แรกของหน้าจอ)     | เช่น AFTER 9/1/16 กำหนดจุดเริ่มต้นเป็น 1 Sep 2016 |
| สิ้นสุด                | BEFORE MM/DD/YY                                   |
| (Bar สุดท้ายของหน้าจอ) | เช่น BEFORE 9/1/16 กำหนดจุดสิ้นสุดเป็น 1 Sep 2016 |

### การวาดเส้นแนวโน้มแบบอิสระ

- คลิกไอคอน **น** เพื่อเข้าสู่โหมดการ วาดเส้นแนวโน้ม
- ปุ่มไอคอน / Trend Line จะถูกเลือก เอาไว้
- คลิกเม้าส์ซ้ายยังจุดที่ต้องการให้เป็น จุดเริ่มต้นของเส้นแนวโน้ม (จุด A)
- ลากเม้าส์ไปยังจุดสิ้นสุดที่ต้องการของ เส้นแนวโน้ม (จุด B) แล้วปล่อยเม้าส์

### การยืดเส้นแนวโน้ม

- 1. หลังจากวาดเส้นแนวโน้มเสร็จแล้ว
- ดับเบิ้ลคลิกที่ปลายเส้นด้านที่ต้องการ ยึดเส้น
- 3. ปลายเส้นแนวโน้มจะถูกยึดออกไป

### การหดเส้นแนวโน้ม

- ดับเบิ้ลคลิกตรงจุด + บนเส้นแนวโน้ม ถูกยึดออกไป
- 2. ปลายเส้นแนวโน้มจะหดกลับเข้ามา

### การลบเส้นแนวโน้ม

- จะต้องเข้าสู่โหมดการวาดเส้นแนว โน้มก่อน โดยคลิกไอคอน Marcon International International Internationa
- 2. คลิกเม้าส์ซ้ายยังเส้นที่ต้องการลบ
- 3. กดปุ่ม **Delete** บนคีย์บอร์ด

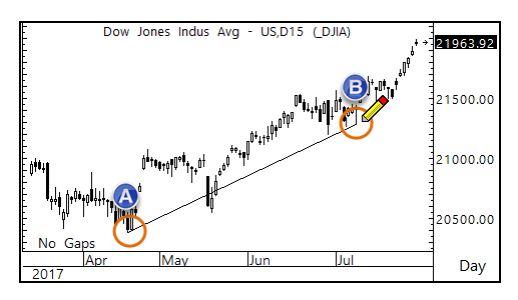

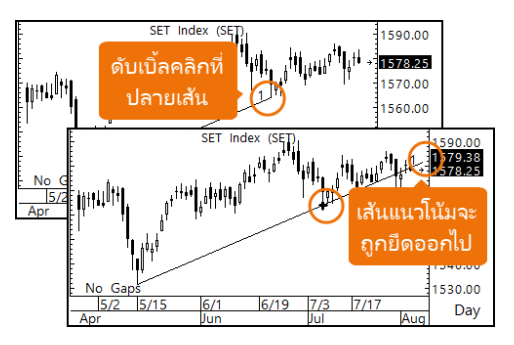

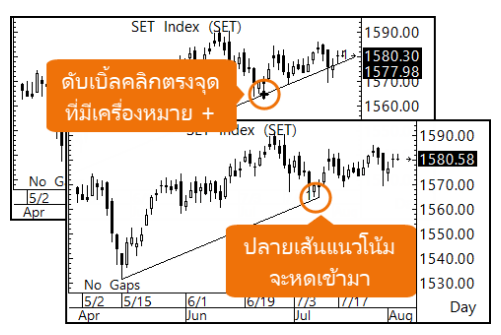

### เส้นแนวโน้มแบบ Fibonacci

Fibonacci ใช้ในการหาแนวรับ-แนวต้านในรูปแบบต่างๆ รวมถึง ใช้ในการหาราคาเป้าหมาย โดยใช้ลำดับตัวเลข Fibonacci เป็นเป้าหมายในแต่ละระดับ

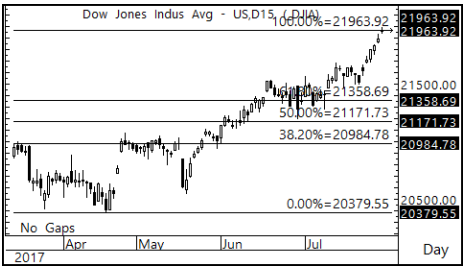

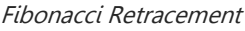

### Expert Advisor

แสดงสัญญาณซื้อขายจากเทคนิค วิเคราะห์ เพื่อหาจังหวะในการทำกำไร ได้ง่ายยิ่งขึ้น

- 1. คลิกไอคอน 🔤 ▼ Add Overlay
- คลิก Formula Overlay
- 3. คลิก **Expert Advisor**
- คลิกเลือก Expert Advisor ที่ ต้องการ

### Graph Comparison

การเปรียบเทียบกราฟของหลายๆ Symbol ในวินโดว์เดียวกัน สามารถทำได้ 2 วิธี ดังนี้

### วิธีที่ 1: พิมพ์เครื่องหมาย "," (คอมม่า) คั่นระหว่าง Symbol

เช่น พิมพ์ BBL,KBANK แล้วกดปุ่ม **Enter** 

วิธีนี้ทุก Symbol จะใช้สเกลราคา ร่วมกัน ดังนั้น วิธีนี้นี้เหมาะกับการ เปรียบเทียบ Symbol ที่มีระดับราคา ใกล้เคียงกัน

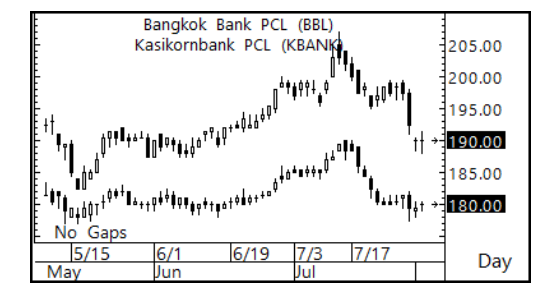

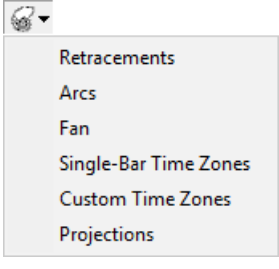

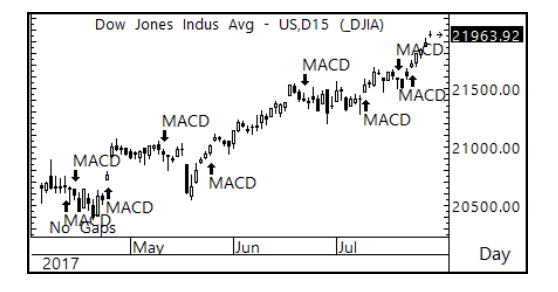

### วิธีที่ 2: การเพิ่ม Layer แบบโปร่งใส

หากต้องการเปรียบเทียบ Symbol ที่มี สเกลราคาต่างกัน ให้ใช้วิธีการเพิ่ม Layer เพื่อพลอตกราฟของแต่ละ Symbol โดยใช้สเกลราคาที่แยกเป็น อิสระจากกัน

การเปรียบเทียบกราฟด้วยวิธีการเพิ่ม Layer มีขั้นตอน ดังนี้

 คลิกไอคอน Mart เพื่อเปิด วินโดว์กราฟใหม่ขึ้นมาบนหน้าจอ

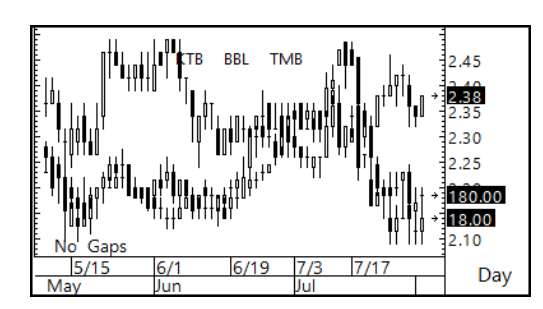

- 2. พิมพ์ Symbol ตัวแรกที่ต้องการ แล้วกดปุ่ม **Enter** เช่น KTB
- 3. คลิกไอคอน 🕂 Add Layer เพื่อเพิ่มหน้าต่างกราฟแบบโปร่งใสซ้อนทับด้านบน
- พิมพ์ Symbol ตัวถัดไปที่ต้องการ แล้วกดปุ่ม Enter เช่น TMB ทำซ้ำขั้นตอนที่ 3-4 จน ได้ Symbol ครบตามที่ต้องการ
- การเปลี่ยน Layer ที่ Active ให้คลิกยัง Symbol ที่ต้องการ
- หากต้องการเชื่อมทุกๆ Layer เข้าด้วยกัน ให้ทำการ Sync ทุก Layer เข้าด้วยกันโดย คลิกไอคอน มิ รynchronize Layer แล้วเลือก Lock Date/Time

| การลบ Layer ที่ไม่ต้องการ                            |
|------------------------------------------------------|
| F 🗕 🗲 🔀 🖬 🗸                                          |
| <ol> <li>คลิกเม้าส์ไปยัง Layer ที่ต้องการ</li> </ol> |
| ลบ เช่น KBANK                                        |

2. คลิกปุ่มไอคอน – Remove Layer

#### Aspen Graphics DDE Link

| (   | ) 🖆 🗄       | <b>. ∿</b> - ∂ | · & -        | Book        | 1 - Excel |            | 函 —         |           | < |
|-----|-------------|----------------|--------------|-------------|-----------|------------|-------------|-----------|---|
| F   | ile Hom     | Inser Pag      | e Form Dat   | a Revic Vie | ew Deve A | spe Aspe   | 🖓 Tell me v |           | P |
| *   | DE DOE      |                | G            | a           |           |            |             |           |   |
| 0   | eate Pact   | e Create N     | lew Send Sva | mhol        | Field ac  | Field as   |             |           |   |
| DDE | Link DDE Li | ink Symbo      | ol Upda      | te Colu     | mn Header | Row Header |             |           |   |
|     |             | DDE            |              |             | DDE Quid  | k Link     |             |           | ^ |
| Δ1  |             | - : >          | x 🗸          | fx          |           |            |             |           | ¥ |
|     |             |                |              |             |           |            |             |           |   |
|     | Α           | В              | С            | D           | E         | F          | G           | н         | 1 |
| 1   |             | TRADE          | CHANGE       | PCTCHG      | 52WKHI    | 52WKLO     | EMA5_DAY    | EMA10_DAY |   |
| 2   | BBL         | 180.00         | 0.50         | 0.28        | 190.00    | 151.00     | 180.20      | 181.20    |   |
| 3   | KBANK       | 190.00         | 0.00         | 0.00        | 207.00    | 165.50     | 192.70      | 194.73    |   |
| 4   | SCB         | 145.50         | 0.00         | 0.00        | 166.00    | 135.00     | 147.57      | 149.63    | - |
|     |             | Sheet1         | ۲            |             |           | •          |             | •         |   |
| Rea | idy 🔠       |                |              |             |           | <u> </u>   |             | + 100%    | 6 |

พึงก์ชันเสริมเพื่อใช้สำหรับดึงข้อมูลจาก Aspen for Windows ไปยัง Microsoft Excel โดยมีการอัพเดทข้อมูลแบบไดนามิค

ดาวน์โหลดคู่มือการติดตั้ง / วิธีการใช้งาน ได้ที่ www.thaiquest.com

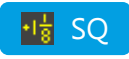

| PTT     | • .00<br>PT | -5.00<br>T PCL | -1.30% | Vol 5   | 5102 B   | Proj.  | 381.00 -5 | .00 -1.30 | % 16:39 |
|---------|-------------|----------------|--------|---------|----------|--------|-----------|-----------|---------|
| B.Vol   | Bid         | Ask            | O.Vol  | Avg.    | 382.70   | %Buy   | 44.88     | %Sell     | 55.12   |
| 2293    | 381.00      | 382.00         | 638    | Open    | 385.00   | Volume | 58428 D   | %B-S      | -10.24  |
| 4368    | 380.00      | 383.00         | 2201   | High    | 386.00   | Vol5D  | 58819     | Value     | 2236059 |
| 3002    | 379.00      | 384.00         | 1252   | Low     | 381.00   | Mktcap | 1088250   | %Mcap     | 6.97    |
| 1438    | 378.00      | 385.00         | 2339   | Prev    | 386.00   | BVPS   | 278.99    | P/BV      | 1.37    |
| 289     | 377.00      | 386.00         | 2118   | %Swing  | 1.30     | EPS    | 16.08     | P/E       | 9.29    |
| %B_Vol  | 57.13%      | 42.87 %        | %O_Vol | Impact  | -1.450   | DPS    | 10.00     | Yield(%)  | 4.20    |
| SET 158 | 80.54 +4.0  | 9 +0.26        | % 4173 | 7.93 MB | Gain 636 | 6 Lose | 477 Unch  | 416 P/E   | 16.43   |

วินโดว์ Single Quote แสดงข้อมูลราคาและข้อมูลพื้นฐานของหุ้นที่ต้องการ

• พิมพ์ Symbol ที่ต้องการ แล้วกดปุ่ม Enter

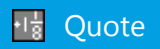

คลิกปุ่มไอคอน 🔢 Quote แล้วเลือกรูปแบบที่ ต้องการจากเมนูดรอปดาวน์

| รายละเอียด          |
|---------------------|
| โควทแบบฟรีสไตล์     |
| โควทแบบตารางแนวตั้ง |
| โควทแบบแนวนอน       |
| โควทแบบตัววิ่ง      |
|                     |

| SYMB   | TRADE  | CHANGE | PCTCHG | TIME  | ^            |
|--------|--------|--------|--------|-------|--------------|
| SCB    | 143.00 | -2.00  | -1.38  | 14:52 |              |
| AOT    | 53.25  | +0.75  | +1.43  | 14:52 |              |
| SCC    | 498.00 | 0.00   | 0.00   | 14:52 |              |
| PTT    | 382.00 | +2.00  | +0.53  | 14:52 |              |
| IRPC   | 5.45   | -0.05  | -0.91  | 14:52 |              |
| ADVANC | 188.50 | +0.50  | +0.27  | 14:52 |              |
| TOP    | 86.50  | +1.25  | +1.47  | 14:52 |              |
| KCE    | 83.75  | -2.50  | -2.90  | 14:52 |              |
| KBANK  | 188.50 | 0.00   | 0.00   | 14:52 |              |
| STEC   | 24.80  | +0.10  | +0.40  | 14:52 |              |
| ESSO   | 10.40  | +0.75  | +7.77  | 14:52 |              |
| BANPU  | 16.90  | +0.10  | +0.60  | 14:52 |              |
| BH     | 186.00 | -2.50  | -1.33  | 14:52 |              |
| BEAUTY | 12.30  | 0.00   | 0.00   | 14:52 |              |
| BDMS   | 19.50  | -0.10  | -0.51  | 14:51 |              |
| КТВ    | 17.90  | -0.10  | -0.56  | 14:52 |              |
| PTTGC  | 72.50  | +0.25  | +0.35  | 14:52 | $\mathbf{v}$ |

#### Quote Grid: การเพิ่ม Symbol

- คลิกไอคอน B Quote แล้วเลือก Quote Grid
- คลิกเม้าส์ไปยังบรรทัดที่ต้องการ เพิ่ม Symbol
- 3. พิมพ์ Symbol ແລ້วกดปุ่ม **Enter**
- หากต้องการปิดช่องใส่ Symbol ให้ กดปุ่ม Esc
- 5. คลิกปุ่ม **🖬 Save** หากต้องการ

| SYMB  | TRADE  | CHANGE | PCTCHG | HIGH   | LOW    |
|-------|--------|--------|--------|--------|--------|
| BBL   | 180.00 | +0.50  | +0.28  | 180.50 | 179.00 |
| KBANK | 190.00 | 0.00   | 0.00   | 191.50 | 188.00 |
| SCB   | 145.50 | 0.00   | 0.00   | 147.00 | 145.50 |
| TMB   | 2.38   | +0.04  | +1.71  | 2.38   | 2.34   |
| KTB   | 18.00  | +0.10  | +0.56  | 18.20  | 17.80  |
| SCB   | 145.50 | 0.00   | 0.00   | 147.00 | 145.50 |
| BAY   | 36.50  | 0.00   | 0.00   | 36.50  | 36.00  |
| KKP   | 25     | -0.75  | -1.10  | 68.25  | 67.25  |
|       |        |        |        |        |        |

#### Quote Grid: การเพิ่มกลุ่ม Symbol จาก Symbol Lists

💿 Symbol List Manager

- 1. คลิกไอคอน 🌃 Quote แล้วเลือก Quote Grid
- คลิกไอคอน ▼ บนแถบเครื่องมือ แล้วเลือก Symbol Lists
- จะปรากฎหน้าต่าง Symbol List Manager ขึ้นมาบนหน้าจอ
- 4. คลิกเลือก Symbol ที่ต้องการ
- 5. คลิกเม้าส์ซ้ายที่ Symbol ค้างไว้
- ลากเม้าส์ไปวางบน Quote Grid แล้ว ปล่อยเม้าส์
- กลุ่ม Symbol ที่เลือกไว้ จะถูกเพิ่ม บน Quote Grid

#### Quote Grid: การจัดเรียงข้อมูล

 การจัดเรียงข้อมูล ทำได้โดยคลิกที่หัว คอลัมน์ที่ต้องการ จะมีไอคอน ▼▲ แสดงรูปแบบการจัดเรียงอยู่บนหัว คอลัมน์

| Global<br>Global<br>Global<br>Global<br>Global<br>Global<br>Global<br>Global<br>Global<br>Global<br>Global<br>MAI-<br><br>SEC- <sup>-</sup><br>SEC- <sup>-</sup><br>S | i-Market<br>X<br>Industry<br>Type<br>ndustry<br>Sector | MAILES | ี้ คลิกเม้<br>ค้างไว้<br>บน ( | าส์ซ้ายที่ S<br>ลากเม้าส์<br>)uote Grid<br>ปล่อยเม้าส์ | Symbol<br>ไปวาง<br>∣แล้ว<br>โ |  |  |
|----------------------------------------------------------------------------------------------------|--------------------------------------------------------|--------|-------------------------------|--------------------------------------------------------|-------------------------------|--|--|
| SYMB                                                                                                    | TRADE                                                  | CHANGE | PCTCHG                        | HIGH                                                   | LOW                           |  |  |
| ADVANC                                                                                                    | 188.00                                                 | +3.50  | +1.90                         | 188.50                                                 | 185.00                        |  |  |
| ACT 🖧                                                                                                    | 52.50                                                  | +0.25  | +0.48                         | 52.75                                                  | 52.25                         |  |  |
| BANPU                                                                                                    | 16.80                                                  | -0.10  | -0.59                         | 17.00                                                  | 16.70                         |  |  |
| BBL                                                                                                    | 182.00                                                 | +2.00  | +1.11                         | 182.00                                                 | 179.50                        |  |  |
| BDMS                                                                                                    | 19.60                                                  | 0.00   | 0.00                          | 19.70                                                  | 19.40                         |  |  |
| BEM                                                                                                    | 7.40                                                   | -0.05  | -0.67                         | 7.45                                                   | 7.30                          |  |  |
| BH                                                                                                    | 188.50                                                 | +7.50  | +4.14                         | 189.00                                                 | 181.50                        |  |  |
| BJC                                                                                                    | 44.50                                                  | -1.75  | -3.78                         | 46.25                                                  | 44.25                         |  |  |

 $\square$   $\times$ 

?

Ŧ

Cancel

×

•

Apply

| SYMB   | TRADE  | CHANGE | PCTCHG |
|--------|--------|--------|--------|
| BH     | 188.50 | +7.50  | +4.14  |
| ADVANC | 188.00 | +3.50  | +1.90  |
| INTUCH | 59.50  | +0.75  | +1.28  |
| BBL    | 182.00 | +2.00  | +1.11  |
| AOT    | 52.50  | +0.25  | +0.48  |

Ouote Properties

Sort timer:

General Sorting Colors

Double click sort

Sort mode: Timer

Manual

Update

OK

- หากต้องการจัดเรียงข้อมูลโดยอัตโนมัติ สามารถทำได้โดยมีขั้นตอน ดังนี้
  - คลิกไอคอน Properties หรือ คลิกเม้าส์ ขวา เลือก Properties
  - 2. คลิกที่แถบ Sorting ในหน้าต่าง Quote Properties
  - เลือกรูปแบบการ Sorting ที่ต้องการจากเมนู
     Sort mode
  - 4. คลิกปุ่ม **OK**

| Mode   | รายละเอียด                                                |  |
|--------|-----------------------------------------------------------|--|
| Manual | จัดเรียงเมื่อคลิกเม้าส์                                   |  |
| Time   | จัดเรียงข้อมูลอัตโนมัติตามช่วงเวลาที่ระบุในช่อง Sort time |  |
| Update | จัดเรียงข้อมูลอัตโนมัติเมื่อข้อมูลอัพเดท                  |  |

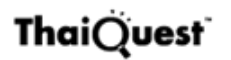

### Quote Grid: การเพิ่มคอลัมน์ข้อมูล

- 1. คลิกเม้าส์ขวาที่หัวคอลัมน์
- เลือก Add Column จะปรากฏ หน้าต่าง Quote Code ขึ้นมาบน หน้าจอ
- 3. คลิกที่โฟลเดอร์ Standard แล้ว
- เลือกหมวดข้อมูลที่ต้องการ แล้ว ดับเบิ้ลคลิกยังคอลัมน์ที่ต้องการ

| SVMR /                            | TRADE                | CHANG        | E I      | Incruic        | Lucu                | LOW        |              |   |
|-----------------------------------|----------------------|--------------|----------|----------------|---------------------|------------|--------------|---|
| STIVID                            | TRADE                | CHANC        | JC       | Add C          | olumn               | V          |              | _ |
| BAY                               | 36.50                | 0.           | 00       | ridd Coldrinin |                     | 3          | 6.00         | ) |
| BBL                               | 180.00               | +0.          | 50       | Delete         | Column              | 7          | 9.00         | ) |
| KBANK<br>KKP                      | 190.00<br>67.25      | 0.<br>-0.    | 00<br>75 | Sort Ascending |                     | 8          | 8.00<br>7.25 | ) |
| КТВ                               | 18.00                | +0.          | 10       | Sort De        | escending           | 1          | 7.80         | ) |
| SCB                               | 145.50               | 0.           | 00       | Auto C         | olumn Width         | 4          | 5.50         |   |
| IMB                               | 2.38                 | +0.          | 04       | Edit La        | bel                 |            | 2.34         |   |
| Format >                          |                      |              |          |                |                     |            |              |   |
| Quote Codes                       |                      |              |          |                |                     |            |              | × |
| \$1. 👘 U                          | BL SYM   🎽 CUS       | 🖸   🎦 🗸      |          | •              |                     |            |              |   |
| Recently Used                     |                      | ^            | N        | lame           | Description         |            | l            | ^ |
| 🚊 Standard                        |                      |              | PC       | СТСНО          | %Change             |            |              |   |
| B.A.T.E. (Bi                      | d, Ask, Trade, Excep | tion) Inforr | PC       | CTCHG1M        | %Change 1 Month     |            |              |   |
| Exchange Information              |                      |              |          | CTCHG1W        | %Change 1 Week      |            |              |   |
| Instrument Information            |                      |              |          | CTCHG1Y        | %Change 1 Year      |            |              |   |
| Live Prices and Price Information |                      |              |          | CTCHG3M        | %Change 3 Months    |            |              |   |
|                                   |                      |              |          | CTCHG6M        | %Change 6 Months    |            |              |   |
| . oranic an                       |                      | ~            | PC       | CTHI52W        | %Change between hig | h and 52-v | w            | ~ |
| <                                 |                      | >            | <        |                |                     |            | >            |   |
| %Change 6 Months                  |                      |              |          |                |                     |            |              |   |

#### News

- คลิกที่หัวข้อข่าวที่ต้องการ จะแสดงหน้าเนื้อข่าว
- คลิกเม้าส์ในหน้าเนื้อข่าว จะแสดงรายการหัวข้อข่าว
- หากต้องการค้นหาเฉพาะข่าวภาษาไทย คลิกไอคอน 🔜 Thai News

### Q การค้นหาข่าวตามคำค้น

- พิมพ์เครื่องหมาย "/" แล้วตามด้วย คำค้นที่ต้องการ เช่น /ราคาทอง หรือ
- คลิกไอคอน Q Search บนแถบ เครื่องมือ แล้วพิมพ์คำค้นที่ต้องการใน ช่อง "Search For:"

| /ເຟດ   | -     | ndex of A   | LL Stories    | with:     | เ ฟด    | (English/Thai)          |
|--------|-------|-------------|---------------|-----------|---------|-------------------------|
| 17:08  | CMNT> | Night Upd   | ate: Gold/    | Silver    | Spot    | and Futur→              |
| 16: 25 | CMNT> | Night Tra   | de Report     | - บจ.ฮั่ว | มเช่งเฮ | งโกลด์ฟิว→              |
| 15:40  | I Q>  | ภาวะตลาดหุ้ | นฮ่องกง: ฮั่ง | เส็งปิดบว | ก 67.   | 15 จุด สอด <del>)</del> |

Search For:เฟต of ALL Stories with: เฟต <sup>(BeginyThan</sup> 17:08 CMNI> Night Update: Gold/Silver Spot and Futur<del>)</del> 16:25 CMNT> Night Trade Report - บจ.ชั่วเช่งเฮง โกลด์ ฟีว<del>)</del> 15:40 IQ> ภาวะตลาดหุ้นช่องกง: ชั่งเล็งบิดบวก 67.15 จุด สอด<del>)</del>

#### Q การค้นหาข่าวตาม Symbol

พิมพ์เครื่องหมาย "%"นำหน้า Symbol ของหุ้นที่ต้องการ เช่น /%BBL ค้นหาข่าวที่เกี่ยวกับ หุ้น BBL

#### Q การค้นหาข่าวตามแหล่งข่าว

คลิกไอคอน 🛱 ▼ Sources แล้วเลือก แหล่งข่าวที่ต้องการ

|   | ↑↓₽     | 🗈 🛧   | All ( | <del>1</del> 0 • | <mark></mark>                              |                     |
|---|---------|-------|-------|------------------|--------------------------------------------|---------------------|
| 1 |         |       |       |                  | All Sources                                | English/Thai)       |
|   |         |       |       |                  | Aspen Alert (EN/TH)                        |                     |
|   | 18:33 I | Q>    | TMB   |                  | Aspen Announcement (EN/TH)                 | เน้บสนุน→           |
|   | 18:32 I | Q>    | คมน   |                  | Cabinet Resolutions (TH)                   | lอาคาร <del>)</del> |
|   | 18:31 × | (NA>  | BRI   |                  | Cabinet Resolutions Synopsis (EN)          | onism               |
|   | 18:30 S | SIMS> | CGD   |                  | Commentaries and Research Articles (EN/TH) | al in <del>)</del>  |
| 1 |         |       |       |                  | InfoOuert (TH)                             |                     |

#### การค้นหาข่าวตามหมวดข่าว

คลิกไอคอน 🖬 ▼ Categories แล้ว เลือกหมวดข่าวที่ต้องการ

| ↑ ↓ 🗈   | 🗈 A   | All 😗  | . ∎. | 😫   Q,   🗗   🚭   🖿   🗵 💷 🔳 |                          |
|---------|-------|--------|------|----------------------------|--------------------------|
|         |       | L n    | _    | Base Metals                | h/Thai)                  |
|         |       | 10     | C    | Bonds                      |                          |
| 18:33   | I Q>  | TMB ออ | n    | Central Banks              | สนุน→                    |
| 18:32   | l Q>  | คมนาคม |      | Commodities                | <u>ุการ</u> <del>)</del> |
| 18:31 > | XNA>  | BRICS  | n    | Currencies/FX              | ism                      |
| 18:30 9 | SIMS> | CGD: N | 0    | Economic Calendar          | in <del>)</del>          |
|         |       |        | -    | Energy                     |                          |

#### การแชร์ข่าว

- Email Story คลิกเม้าส์ขวาในหน้าเนื้อข่าว แล้วเลือก Email Story เพื่อคัดลอกเนื้อ ข่าวไปยังโปรแกรมอีเมลโดยอัตโนมัติ เช่น Outlook เป็นต้น
- Story to Clipboard คลิกเม้าส์ขวาในหน้าเนื้อข่าว แล้วเลือก Story to Clipboard เพื่อคัดลอกเนื้อข่าว แล้วไป Paste ในโปรแกรมที่ต้องการภายหลัง

### การดาวน์โหลดไฟล์แนบในเนื้อข่าว (ไฟล์ PDF / Zip)

- ในหน้าเนื้อข่าว คลิกไอคอน Download File บนแถบเครื่องมือ หรือคลิกเม้าส์ขวา แล้วเลือก Download File
- ข่าวจาก Listed Company News บางชิ้นข่าว จะมีไฟล์แนบในรูปแบบ PDF / Zip

### FF Fixed Format

แสดงข้อมูลตลาดต่างๆ ทั้งในและ ต่างประเทศ โดยข้อมูลจะถูกจัดเป็น หมวดหมู่ในรูปแบบหน้า สารบัญ เช่น ตลาดหุ้น ตลาดเงิน ตัวเลข เศรษฐกิจ อัตราดอกเบี้ย เป็นต้น

- พิมพ์หมายเลขหน้าที่ต้องการ แล้วกดปุ่ม Enter
- 10000
   Text
   9.22/17 8:34 AM

   Local Data by Category--ThaiQuest
   วันที่ / เวลาที่
   วัพเดทข้อมูล

   International Data.....
   วัพเดทข้อมูล
   1

   Aspen Announcement...
   100
   10020

   Local Symbol Guide...
   10020
   10020

   World Markets Holiday.
   19800
   19800

   Stock Market in Thailand (SET/MAN
   20000
   20
- กดปุ่ม Pg Up / Pg Dn เพื่อเลื่อนหน้า

| หมายเลข | รายละเอียด                    |
|---------|-------------------------------|
| 10000   | สารบัญข้อมูลในประเทศ          |
| 10200   | ค้นหา Symbol ข้อมูลในประเทศ   |
| 1       | สารบัญข้อมูลต่างประเทศ        |
| 900     | ค้นหา Symbol ข้อมูลต่างประเทศ |

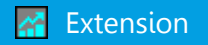

| COMPANY ~    | CONSENSUS 🛩        | FINANCIAL              | TRADING DATA | 0             |
|--------------|--------------------|------------------------|--------------|---------------|
| 🗷 🖨 🚍        | Analyst Opinion    |                        |              |               |
| COMPANY PROF | Detailed Estimates |                        |              |               |
| PTT          | PTT PUBLIC COMPA   | ANY LIMITED (PTT)      |              |               |
| Overview     |                    |                        |              |               |
| Name         | PTT PUBLIC COMPAN  | Y LIMITED              |              |               |
| Address      | 555 VIBHAVADI RANG | SSIT ROAD, CHATUCHAK E | angkok 10900 |               |
| Web Site     | www.pttplc.com     |                        |              |               |
| Telephone    | 0-2537-2000        | Fax                    | 0-253        | 7-3498-9      |
| Par Value    | 10.00 Baht         | Маг                    | ket SET      |               |
| Industry     | Resources          | Sec                    | tor Energ    | y & Utilities |

ฟังก์ชันเพิ่มเติมซึ่งแสดงข้อมูลพื้นฐานและรายละเอียดของหุ้นรายตัว พร้อมทั้งข้อมูล Analyst Consensus จากสมาคมนักวิเคราะห์หลักทรัพย์ (IAA)

|   | COMPANY               | ข้อมูลบริษัท                                           |
|---|-----------------------|--------------------------------------------------------|
|   | Company Profile       | ข้อมูลบริษัทจดทะเบียน                                  |
|   | Company Highlight     | ข้อมูลที่สำคัญของบริษัทฯ                               |
|   | Capital & Par Changes | การเปลี่ยนแปลงทุนจดทะเบียนและราคาพาร์ย้อนหลัง          |
| × | Rights & Benefits     | สิทธิประโยชน์ของผู้ถือหุ้น เช่น XD, XR, XE, XA เป็นต้น |
|   | Investment            | การลงทุน                                               |
|   | Directors             | กรรมการบริษัท                                          |
| × | Major Shareholders    | ผู้ถือหุ้นรายใหญ่                                      |
|   | CONSENSUS             | ข้อมูลประมาณการ                                        |
|   | Analyst Opinion       | สรุปคำแนะนำของนักวิเคราะห์                             |
|   | Detailed Estimates    | ข้อมูลประมาณการโดยละเอียด                              |
|   | FINANCIAL             | งบการเงิน                                              |
| × | Financial Highlights  | ข้อมูลทางการเงินที่สำคัญ                               |
|   | TRADING DATA          | ้ข้อมูลการซื้อขาย                                      |
| × | Stock Comparison      | ข้อมูลเปรียบเทียบรายหลักหรัพย์                         |
|   | NVDR Trading          | ข้อมูลการซื้อขาย NVDR - รายวัน / สะสม / ย้อนหลัง       |
|   | Short Sales           | ข้อมูลธุรกรรมขายชอร์ต - รายวัน / สะสม / ย้อนหลัง       |
|   | Insider Transactions  | ข้อมูลการซื้อ/ขายหุ้นของผู้บริหาร - รายวัน / ย้อนหลัง  |

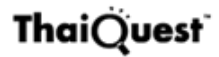

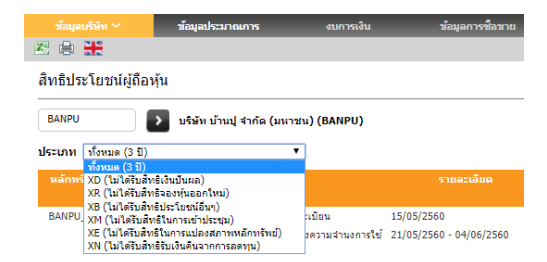

#### **Rights & Benefits**

ข้อมูลการขึ้นเครื่องหมายย้อนหลัง 3 ปี หรือเลือกดูตามประเภทเครื่องหมาย (แสดงข้อมูลตั้งแต่เข้าเทรดวันแรก)

#### **Detailed Estimates**

ข้อมูลประมาณการของแต่ละโบรกเกอร์ โดยข้อมูลมาจากสมาคมนักวิเคราะห์ หลักทรัพย์ (IAA)

| COMPAN          | (            |         |           | FI       | NANCIAL   |       | TRADING D | ATA |
|-----------------|--------------|---------|-----------|----------|-----------|-------|-----------|-----|
| 전 🖨 🚍           |              |         |           |          |           |       |           |     |
| DETAILED        | ESTIMA       | TES     |           |          |           |       |           |     |
| BANPU           |              | BANPU   | PUBLIC CO | MPANY LI | MITED (BA | ANPU) |           |     |
| Click column he | ading to sor | t data. |           |          |           |       |           |     |
| No. Broker      |              |         | aht)      |          |           |       |           | Tar |
|                 | 2017F        | %Chg    | 2018F     | %Chg     | 2017F     | 2017F | 2017F     | Pri |
| 1 VUANTA        | 1 60         | 604 20  | 1.75      | 2.60     | 0.00      |       | 2.00      |     |

|     |        |      | Joeng  |      | Joeng |      |      |      |
|-----|--------|------|--------|------|-------|------|------|------|
| 1 ١ | YUANTA | 1.69 | 604.20 | 1.75 | 3.60  | 9.90 | -    | 3.00 |
| 2 1 | MBKET  | 1.76 | 309.30 | 1.59 | -9.70 | 9.60 | -    | 4.70 |
| 3 L | LHS    | 1.90 | 603.70 | 2.09 | 10.00 | 8.80 | 1.10 | 4.50 |

| COMPANY           | CONSENSUS       | FINANCIAL        | TR         | ADING DATA |
|-------------------|-----------------|------------------|------------|------------|
| 🗵 🖨 🚍             |                 |                  |            |            |
| FINANCIAL HIGHL   | IGHTS           |                  |            |            |
| BANPU             | BANPU PUBLIC CO | MPANY LIMITED (  | BANPU)     |            |
| Period Quarter1 V | Comparison Comp | arative 🔻        |            |            |
| + View %Growth    |                 |                  |            |            |
| Fiscal Year End   | Q1/             | 2013 Q1/2014     | Q1/2015    | Q1/2016    |
| Financial Data    |                 |                  |            |            |
| As of date        | 31/03           | /2013 31/03/2014 | 31/03/2015 | 31/03/2016 |
| - Cash            | 21,0            | 58.96 17,645.28  | 14,034.52  | 15,784.91  |
| %Growth           | -33             | -16.21%          | -20.46%    | 12.47%     |
| + Total Assets    | 227,2           | 78.06 237,136.05 | 219,142.65 | 243,302.39 |

#### **Financial Highlights**

ข้อมูลงบการเงินอย่างย่อและอัตราส่วน ทางการเงิน (Financial Ratios) ของ บริษัทจดทะเบียนทั้งแบบรายปีและราย ไตรมาส

#### **Stock Comparison**

เปรียบเทียบกลุ่มหุ้นตามรูปแบบที่ ต้องการ ได้แก่ Trading, Statistics และ Securities Details โดยเลือกกลุ่มหุ้นได้ ทั้งตลาด รายกลุ่มอุตสาหกรรม หรือ เลือกตามประเภทหลักทรัพย์

| COMPANY                             | '                      | CONSEN                       | ISUS  | FII        | NANCIAL  | TR       |          |                |
|-------------------------------------|------------------------|------------------------------|-------|------------|----------|----------|----------|----------------|
| 🗷 🖨 🚍                               |                        |                              |       |            |          |          |          |                |
| STOCK CO                            | MPARISC                | N                            |       |            |          |          |          |                |
| Comparison<br>Stock List:<br>As of: | Туре:                  | Trading<br>Index<br>02/08/20 | 017   | ▼<br>▼ SET | 7        | T        |          |                |
| Click column he<br>Index            | ading to sort<br>Close | data.<br>Change              | %Chg  | High       | Low      | Open     | Prev     | A<br>Vo        |
| SET                                 | 1,580.54               | 4.09                         | 0.26  | 1,582.59   | 1,577.18 | 1,579.14 | 1,576.45 | (Sh            |
| Stock                               | Close                  | Change                       | %Chg  | High       | Low      | Open     | Prev     | A<br>Vo<br>(Sh |
| PTT                                 | 201.00                 | 5.00                         | 1.20  | 296.00     | 291.00   | 295.00   | 206.00   |                |
|                                     | 381.00                 | -5.00                        | -1.50 | 300.00     | 301.00   | 363.00   | 386.00   | 5              |

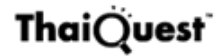

#### Alarms

้ตั้งเตือนเมื่อ Symbol ที่สนใจถึงระดับราคาที่ต้องการ โดยมีขั้นตอน ดังนี้

- คลิกที่แถบเมนู Tools > Alarms จะปรากฏ หน้าต่าง Alarm List ขึ้นมาบนหน้าจอ
- คลิกปุ่ม Add จะปรากฏหน้าต่าง New Alarm ขึ้นมาบนหน้าจอ
- คลิกเม้าส์ที่ช่อง Trigger condition พิมพ์ เงื่อนไขที่ต้องการเตือนในรูปแบบ <Symbol> <Expression> <Price Level> เช่น PTT> =400
- Memorandum and email subject พิมพ์ ข้อความที่ต้องการให้แสดง เมื่อระบบเตือน ตามเงื่อนไขที่กำหนด (ถ้าไม่ต้องการ ให้ ข้ามขั้นตอนนี้)
- 5. Audio alarm เลือกเสียงที่ต้องการให้ร้อง เตือนเมื่อถึงเงื่อนไขที่กำหนด
- Trigger condition PTT>=400 Memorandum and email subject Sell Now !! Command actions on trigger F-CHART:PTT Trigger state Trigger frequency True · Continuous ○ False ○ Daily C Once C Changes Enabled Audio alarm: ALARM1.WAV . Auto-Delete Audio repeat Visual alert Email ÷ Configure email Frequency: Email Not Configured Email formulas, separated by ; Current state: FALSE Πk Cancel Delete

6. คลิกปุ่ม **OK** 

| Expression | รายละเอียด          | ตัวอย่าง    |
|------------|---------------------|-------------|
| ==         | เท่ากับ             | KBANK==220  |
| > =        | มากกว่าหรือเท่ากับ  | IQXGL>=1200 |
| >          | มากกว่า             | SET>1600    |
| <=         | น้อยกว่าหรือเท่ากับ | IQXWTI<=65  |
| <          | น้อยกว่า            | IQXUSTB<32  |
| ==         | เท่ากับ             | KBANK==220  |
| >=         | มากกว่าหรือเท่ากับ  | IQXGL>=1200 |

ตัวอย่าง Trigger condition

### Page Manager (ปุ่ม F3)

เรียกดู Page สำเร็จรูปที่บริษัทได้ จัดเตรียมไว้ให้ หรือ Page ที่สร้างเอง

- คลิกปุ่มไอคอน 🏕 Open Page หรือกดปุ่ม F3 บนคีย์บอร์ด
- คลิกเลือกโฟลเดอร์ที่ต้องการ หรือโฟลเดอร์ที่เคย Save Page ไว้ ในหน้าต่าง Page Manager

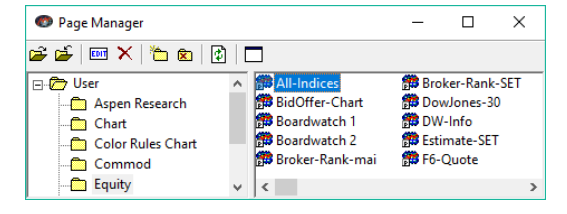

3. ดับเบิ้ลคลิกชื่อ Page ที่ต้องการเพื่อเปิดขึ้นมาใช้งาน

#### การสร้างหน้าเพจส่วนตัว

- 1. คลิกปุ่ม 🗖 Clear Screen ให้เป็นหน้าจอเปล่า
- เพิ่มพังก์ชันต่างๆ ตามต้องการ โดยการคลิกปุ่มไอคอนที่ต้องการบนแถบเครื่องมือ ตัวอย่างเช่น ต้องการสร้างหน้า Page ที่ประกอบด้วย Chart, Quote Grid และ News มี ชั้นตอน ดังนี้ \_\_\_\_

  - คลิกไอคอน 🍱 แล้วเลือก **Quote Grid** เพื่อเพิ่มวินโดว์ Quote Grid บนหน้าจอ
  - คลิกไอคอน 🖹 เพื่อเพิ่มวินโดว์ข่าวบนหน้าจอ
- 3. จัดตำแหน่ง / ปรับขนาดของวินโดว์ตามต้องการ
- คลิกเม้าส์ซ้ายเพื่อเลือกวินโดว์ที่ต้องการ แล้วพิมพ์ Symbol ลงในวินโดว์ Chart, Quote Grid หรือพิมพ์คำค้นที่ต้องการบนวินโดว์ News
- 5. คลิกไอคอน 🔚 และพิมพ์ชื่อ Page ที่ต้องการในช่อง Name

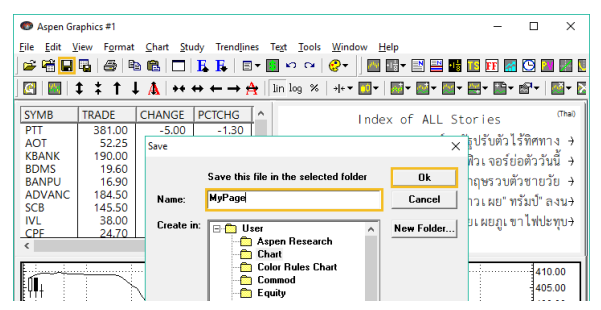

- เลือกโฟลเดอร์ที่ต้องการ แล้วคลิกปุ่ม OK หากต้องการสร้างโฟลเดอร์ใหม่ คลิกปุ่ม New Folder แล้วพิมพ์ชื่อ Folder ที่ต้องการ
- 7. จะปรากฏชื่อ Page บน Title Bar

| 💿 "MyPage"         | <sup>•</sup> Aspen Graph | iics #1                   |                    |                  |       |          |
|--------------------|--------------------------|---------------------------|--------------------|------------------|-------|----------|
| <u>File Edit V</u> | iew F <u>o</u> rmat      | <u>C</u> hart <u>S</u> tu | dy Trendline       | es Te <u>x</u> t | Tools | Window E |
| ) 🛩 🖷 🖬            | <b>G</b>   #   9         | a 🛍 🗖 🛛                   | <b>F F</b>   =     | - 🔝              | n 04  | 😍 - 🛛 🔤  |
| ] 🛃   🔣   :        | <b>‡ †</b> † ↓           | L 🗛   ++ ·                | ↔ ← → <del>/</del> | 🛓 🗌 lin          | log % | → +▼ 🛄▼  |
| SYMB               | TRADE                    | CHANGE                    | PCTCHG             | [^]              |       | Inde     |
| PTT                | 381.00                   | -5.00                     | -1.30              |                  |       |          |
| AOT                | 52.25                    | +0.25                     | +0.48              |                  | 0:05  | 1Q> 11   |
| KBANK              | 190.00                   | 0.00                      | 0.00               |                  | 8/ 2  | 23.47 10 |
| BDMS               | 19.60                    | +0.60                     | +3.16              |                  | 0, 2  | 20.41 11 |
| BANPU              | 16.90                    | +0.10                     | +0.60              |                  | 8/2   | 23:31 I( |

### การเปิดหน้าเพจที่ต้องการ

- พิมพ์ชื่อ Page แล้วกดปุ่ม Enter หรือ
- กดปุ่ม F3 คลิกเปิด Folder ที่เก็บหน้า Page นั้นไว้ จากนั้นดับเบิ้ลคลิกที่ชื่อ Page

# Keyboard Command ที่ใช้บ่อย

| คำสั่ง    | รายละเอียด                     |
|-----------|--------------------------------|
| .CLEAR    | เคลียร์ให้เป็นหน้าจอเปล่า      |
| .DC       | เปิดวินโดว์กราฟ                |
| .SAVE     | การบันทึกหน้า Page             |
| .SHOWKEYS | เปิดแถบ Shortcut Keys          |
| .SPLIT    | เพิ่มหน้าต่างย่อยในวินโดว์กราฟ |
| .WSAVE    | การบันทึกเฉพาะวินโดว์ที่แอคทีฟ |
| Ctrl + N  | ปิด Gap วันหยุด                |
| Ctrl + O  | เปิด Gap วันหยุด               |
| Ctrl + L  | การเลื่อนกราฟไปทางด้านซ้าย     |
| Ctrl + R  | การเลื่อนกราฟไปทางด้านขวา      |

### Keyboard Command ของเทคนิควิเคราะห์

| คำสั่ง | เทคนิควิเคราะห์   | คำสั่ง  | เทคนิควิเคราะห์         |
|--------|-------------------|---------|-------------------------|
| .BB    | Bollinger Bands   | .FISH   | Fisher Transform        |
| .ICH   | Ichimoku Clouds   | .MACD   | MACD                    |
| .LR    | Linear Regression | .OPI    | Value / Open Interest   |
| .MAV   | Moving Average    | .RSI    | Relative Strength Index |
| .PAR   | Parabolic         | .SSTOCH | Slow Stochastic         |
| .SUPER | Super Trend       | .VOL    | Volume                  |

# Symbol Guide: ข้อมูลสำคัญทั่วโลก

### พิมพ์ Symbol ในวินโดว์ Quote / Chart

### ดัชนีตลาดหุ้นที่สำคัญ

| ข้อมูล          | Symbol      | ข้อมูล                                     | Symbol  |
|-----------------|-------------|--------------------------------------------|---------|
| Dow Jones       | _DJIA *     | 📒 Jakarta Comp                             | _JSX    |
| 📕 NASDAQ Comp   | _NDXC       | FTSE Bursa KLCI                            | _FBKLCI |
| S&P 500         | _SP500      | Mage See See See See See See See See See S | _PSE    |
| VIX Index       | _VIX        | interest Set                               | SET     |
| Nikkei          | R_NIKKEI ** | ET50                                       | SET50   |
| 🐱 Hang Seng     | _HSI        | FTSE100                                    | _FTSE   |
| 🔚 Shanghai Comp | _SSEC       | E DAX                                      | _DAX    |
| Straits Times   | _STI        | CAC40                                      | _CAC40  |

- ★ หากพิมพ์ Symbol แล้วปรากฏข้อความ "Symbol is not authorized" ลองเปลี่ยน Symbol เป็น E\_DJIA
- ★★ หากพิมพ์ Symbol แล้วปรากฏข้อความ "Symbol is not authorized" ลองเปลี่ยน Symbol เป็น \_NIKKEI หรือ E\_NIKKEI

#### ค่าคาดการณ์ดัชนีตลาดหุ้นไทย

| ข้อมูล           | Symbol | ข้อมูล             | Symbol |
|------------------|--------|--------------------|--------|
| 📕 SET Estimate * | IQESET | ≡ SET50 Estimate * | IQES50 |

\* ข้อมูลจะอัพเดทในช่วง Pre-Open / Pre-Close

#### ดัชนีตลาดหุ้นฟิวเจอร์ส

| ข้อมูล     | Symbol |
|------------|--------|
| Dow Jones  | _DJ    |
| NASDAQ 100 | _ND    |
| S&P 500    | _SPSP  |

| ข้อมูล        | Symbol |
|---------------|--------|
| Hang Seng     | _HSF   |
| FTSE100       | _FFTSE |
| Euro STOXX 50 | _FESX  |

### อัตราดอกเบี้ยนโยบาย

| ข้อมูล |               | Symbol  |
|--------|---------------|---------|
|        | FED Fund Rate | FEDFUND |

| ข้อมูล           | Symbol  |
|------------------|---------|
| 🔲 ดอกเบี้ยนโยบาย | BOT1DRP |

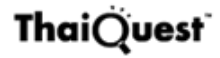

### อัตราแลกเปลี่ยน

| ข้อมูล  | Symbol  |
|---------|---------|
| USD/JPY | IQXUSJY |
| EUR/USD | IQXEUUS |
| GBP/USD | IQXGBUS |
| USD/THB | IQXUSTB |

### น้ำมันดิบ / ถ่านหิน / ดัชนีค่าระวางเรือ

| ข้อมูล                    | Symbol |  |
|---------------------------|--------|--|
| ถ่านหิน ท่าเรือนิวคาสเซิล | _NCF   |  |
| น้ำมัน WTI สปอต           | IQXWTI |  |
| ้น้ำมัน WTI ฟิวเจอร์ส     | _CL    |  |

### แผ่นเหล็กรีดร้อน / ทองคำ

| ข้อมูล               | Symbol |
|----------------------|--------|
| แผ่นเหล็กรีดร้อน     | _HRCN  |
| หองคำสปอต (USD)      | IQXGL  |
| ทองฟิวเจอร์ส - COMEX | _GC    |
| London Gold Fixing   | _GCFIX |

| ข้อมูล      | Symbol  |
|-------------|---------|
| EUR/THB     | IQXEUTB |
| GBP/THB     | IQXGBTB |
| • = JPY/THB | IQXJYTB |
| Е СНУ/ТНВ   | IQXCYTB |

| ข้อมูล                 | Symbol |  |
|------------------------|--------|--|
| น้ำมัน Brent สปอต      | IQXBRT |  |
| น้ำมัน Brent ฟิวเจอร์ส | _BRT   |  |
| ดัชนีค่าระวางเรือ      | _BDI   |  |

| ข้อมูล        | Symbol |
|---------------|--------|
| ทองคำ 96.5% * | IQEGL  |
| ทองคำแห่ง *   | GTAGB  |
|               |        |

\* THB / น้ำหนัก 1 บาท

### ยางพารา / น้ำมันปาล์ม / น้ำตาล / ถั่วเหลือง

| ข้อมูล               | Symbol | ข้อมูล                   | Symbol |
|----------------------|--------|--------------------------|--------|
| ยาง RSS3 - TOCOM     | _RBT   | น้ำตาลฟิวเจอร์ส เบอร์ 11 | _SB    |
| ยาง RSS3 – SICOM     | _SRT   | กากถั่วเหลือง            | _ZM    |
| น้ำมันปาล์ม มาเลเซีย | _FCPO  | เมล็ดถั่วเหลือง          | _ZS    |

# Symbol Guide: ข้อมูลตลาด SET / mai

#### ดัชนีตลาดหุ้น

| ข้อมูล | Symbol | ช้อมูล | Symbol |
|--------|--------|--------|--------|
| SET    | SET    | sSET   | SSET   |
| SET50  | SET50  | SETHD  | SETHD  |
| SET100 | SET100 | mai    | MAI    |

#### ข้อมูลการเทรด Big Lot / Odd Lot / Short Sales

| ราคาเทรดเฉลี่ย | Symbol |  |
|----------------|--------|--|
| Big Lot *      | XX_BL  |  |
| Odd Lot *      | XX_OL  |  |
| Short Sales *  | XX_SS  |  |

#### ★ หากต้องการดู Volume หรือ Value ย้อนหลัง

- 1. พิมพ์ Symbol ในวินโดว์กราฟ
- เพิ่มเทคนิควิเคราะห์ Volume เพื่อดู Volume ย้อนหลัง
- เพิ่มเทคนิควิเคราะห์ Value / Open Interest เพื่อดู Value ย้อนหลัง

#### มูลค่าการซื้อขาย NVDR ('000 บาท)

| ข้อมูล                      | มูลค่าซื้อ | มูลค่าขาย | มูลค่าสุทธิ |
|-----------------------------|------------|-----------|-------------|
| มูลค่าการเทรด NVDR <b>*</b> | XX_NB      | XX_NS     | XX_NN       |

★ หากต้องการดู Volume ให้เพิ่มเทคนิควิเคราะห์ Volume ในวินโดว์กราฟ

#### ข้อมูลสถิติ: P/E, P/BV, Dividend Yield, Market Cap.

| ข้อมูล         | SET      | mai      | Industry/Sector/<br>หุ้นรายตัว * |
|----------------|----------|----------|----------------------------------|
| P/E            | SET_PE   | MAI_PE   | XX_PE                            |
| P/BV           | SET_PBV  | MAI_PBV  | XX _PBV                          |
| Div. Yield (%) | SET_YLD  | MAI_YLD  | XX _YLD                          |
| Market Cap.    | SET_MCAP | MAI_MCAP | XX _MCAP                         |

★ แทนที่ XX ด้วย Symbol ที่ต้องการ เช่น FINCIAL\_PE, BANK\_PE, BBL\_PE

#### **Beta / Standard Deviation / Total Return Index**

| ข้อมูล             | SET     | mai     | Index /<br>Industry /<br>Sector * | หุ้นรายตัว ** |
|--------------------|---------|---------|-----------------------------------|---------------|
| Beta               | -       | -       | XX_BETA                           | XX_BETA       |
| Standard Deviation | -       | -       | XX_SD                             | XX_SD         |
| Total Return Index | SET_TRI | MAI_TRI | XX_TRI                            | -             |

\* แทนที่ XX ด้วย Symbol ของ Index ที่ต้องการ เช่น SET50\_BETA, BANK\_BETA

★★ แทนที่ XX ด้วย Symbol ที่ต้องการ เช่น BBL\_BETA, BBL\_SD

### SET: มูลค่าการซื้อขายแยกตามกลุ่มนักลงทุน (ล้านบาท)

| นักลงทุน         | รายวัน | สะสม MTD  | สะสม YTD  |
|------------------|--------|-----------|-----------|
| 🔇 ต่างประเทศ     |        |           |           |
| • ซื้อ           | SETVFB | -         | -         |
| • ขาย            | SETVFS | -         | -         |
| • สุทธิ          | SETVFN | SETVFNMTD | SETVFNYTD |
| 🏛 สถาบัน         |        |           |           |
| • ซื้อ           | SETVIB | -         | -         |
| • ขาย            | SETVIS | -         | -         |
| • สุทธิ          | SETVIN | SETVINMTD | SETVINYTD |
| 希 พอร์ตโบรกเกอร์ |        |           |           |
| • ซื้อ           | SETVPB | -         | -         |
| • ขาย            | SETVPS | -         | -         |
| • สุทธิ          | SETVPN | SETVPNMTD | SETVPNYTD |
| 💄 ในประเทศ       |        |           |           |
| • ซื้อ           | SETVCB | -         | -         |
| • ขาย            | SETVCS | -         | -         |
| • สุทธิ          | SETVCN | SETVCNMTD | SETVCNYTD |

\* หากต้องการดูข้อมูลของตลาด mai ให้เปลี่ยนจาก SET เป็น MAI เช่น MAIVFN

# Symbol Guide: ข้อมูลตลาด TFEX

#### การเรียกดูสินค้าฟิวเจอร์สแบบไม่ต้องระบุ Month Code / Year Code

| รายละเอียด         | Symbol   | รายละเอียด   | Symbol  |
|--------------------|----------|--------------|---------|
| สัญญาที่ใกล้ที่สุด | Symbol#  | สัญญาทั้งหมด | Symbol@ |
| สัญญาถัดไป         | Symbol#n |              |         |

★ ต้องการเรียกดูสัญญาที่ใกล้ที่สุดของ S50 พิมพ์ S50# ต้องการเรียกดูสัญญาถัดไปของ S50 พิมพ์ S50#1 หรือ S50#2 ต้องการเรียกดูสัญญาทั้งหมดของ S50 พิมพ์ S50@

#### ราคาสินค้าฟิวเจอร์สแบบต่อเนื่อง (Continuous)

| รูปแบบการต่อสัญญา         | Symbol | รูปแบบการต่อสัญญา          | Symbol |
|---------------------------|--------|----------------------------|--------|
| นำสัญญาที่ใกล้ที่สุดมาต่อ | XX_CON | ้นำสัญญาที่ OI สูงสุดมาต่อ | XX_COI |

★ แทนที่ XX ด้วย Symbol ที่ต้องการ เช่น S50\_CON, S50\_COI

#### TFEX: ปริมาณการซื้อขายแยกตามกลุ่มนักลงทุน (สัญญา)

| SET50 Index Futures | รายวัน | สะสม MTD  | สะสม YTD  |
|---------------------|--------|-----------|-----------|
| 🔇 ต่างประเทศ        |        |           |           |
| • ซื้อ              | S50CFB | -         | -         |
| • ขาย               | S50CFS | -         | -         |
| • สุทธิ             | S50CFN | S50CFNMTD | S50CFNYTD |
| 🏛 สถาบัน            |        |           |           |
| • ซื้อ              | S50CIB | -         | -         |
| • ขาย               | S50CIS | -         | -         |
| • สุทธิ             | S50CIN | S50CINMTD | S50CINYTD |
| 畠 ในประเทศ          |        |           |           |
| • ซื้อ              | S50CCB | -         | -         |
| • ขาย               | S50CCS | -         | -         |
| • สุทธิ             | S50CCN | S50CCNMTD | S50CCNYTD |

| Stock Futures | รายวัน | สะสม MTD  | สะสม YTD  |
|---------------|--------|-----------|-----------|
| 🔇 ต่างประเทศ  |        |           |           |
| • ซื้อ        | STOCFB | -         | -         |
| • ขาย         | STOCFS | -         | -         |
| • สุทธิ       | STOCFN | STOCFNMTD | STOCFNYTD |
| 🏛 สถาบัน      |        |           |           |
| • ซื้อ        | STOCIB | -         | -         |
| • ขาย         | STOCIS | -         | -         |
| • สุทธิ       | STOCIN | STOCINMTD | STOCINYTD |
| 🔒 ในประเทศ    |        |           |           |
| • ซื้อ        | STOCCB | -         | -         |
| • ขาย         | STOCCS | -         | -         |
| • สุทธิ       | STOCCN | STOCCNMTD | STOCCNYTD |

| Metal Futures | รายวัน | สะสม MTD  | สะสม YTD  |
|---------------|--------|-----------|-----------|
| 🔇 ต่างประเทศ  |        |           |           |
| • ซื้อ        | METCFB | -         | -         |
| • ขาย         | METCFS | -         | -         |
| • สุทธิ       | METCFN | METCFNMTD | METCFNYTD |
| 🏛 สถาบัน      |        |           |           |
| • ซื้อ        | METCIB | -         | -         |
| • ขาย         | METCIS | -         | -         |
| • สุทธิ       | METCIN | METCINMTD | METCINYTD |
| 🔒 ในประเทศ    |        |           |           |
| • ซื้อ        | METCCB | -         | -         |
| • ขาย         | METCCS | -         | -         |
| • สุทธิ       | METCCN | METCCNMTD | METCCNYTD |

# News Guide

### พิมพ์คำค้นในวินโดว์ข่าว

|   | คำค้น    | รายละเอียด                                                                                               |
|---|----------|----------------------------------------------------------------------------------------------------|
| ★ | /%HOTN   | ข่าวด่วน ( Hot News )                                                                                    |
| × | /%MARR   | รายงานภาวะตลาดหุ้น ตลาดทองคำ และตลาดเงินทั่วโลก                                                          |
|   | /%GOL    | ข่าวและบหวิเคราะห์เกี่ยวกับหองคำ                                                                         |
|   | /%STOF   | จับตาหุ้นเด่นวันนี้                                                                                      |
| * | /%APICK  | หุ้นเด่นจากนักวิเคราะห์                                                                                  |
| × | /%IVMS   | กลยุทธ์การลงทุนรอบเช้า-รอบบ่าย                                                                           |
| * | /%FINSTM | งบการเงิน หรือ ผลการดำเนินงาน หากต้องการระบุ Symbol พิมพ์<br>/%FINSTM <symbol> เช่น %FINSTM BBL</symbol> |
| × | /%INVTYP | สรุปปริมาณการซื้อขายของนักลงทุนแต่ละประเภท                                                               |
| - | /%BIGLOT | หุ้นที่เทรดบนกระดาน Big Lot ที่มีมูลค่าสูงสุด                                                            |
|   | /%NVDR   | รายงานการซื้อขายหุ้นผ่าน NVDR                                                                            |
|   | /%SSALE  | รายงานหุ้นชอร์ตเซล                                                                                       |
|   | /%TAL    | Trading Alert List หลักทรัพย์ที่ราคาและปริมาณการซื้อขาย<br>ผิดปกติ, หุ้นที่ติดเกณฑ์ Turnover List        |
|   | /%BOND   | ภาวะตลาดตราสารหนี้ไทย                                                                                    |

# **Fixed Format Guide**

# พิมพ์หมายเลขหน้าที่ต้องการในวินโดว์ Fixed Format

### ข้อมูลทั่วไป

| ข้อมูล                 | หมายเลข |
|------------------------|---------|
| สารบัญข้อมูลต่างประเทศ | 1       |
| Symbol Guide - ตปห.    | 900     |
| วันหยุดของประเทศต่างๆ  | 19800   |

# ข้อมูลการเงิน / เศรษฐกิจ

| ข้อมูล                   | หมายเลข |
|--------------------------|---------|
| อัตราดอกเบี้ยนโยบาย      | 4221    |
| ้กำหนดการประชุม ธ.กลาง 🛗 | 4220    |

### ปฏิทินหุ้นไทย / การแขวนป้าย

| ข้อมูล                        | หมายเลข |
|-------------------------------|---------|
| ปฏิทินหุ้น 🋗                  | 21300   |
| ้หุ้นที่กำลังจะจ่ายปั๊นผล     | 21520   |
| หุ้นที่เพิ่งจ่ายปันผล         | 21510   |
| รายชื่อหุ้นที่มีการจ่ายปั้นผล | 21550   |

### ข้อมูลหุ้น IPO

| ข้อมูล                  | หมายเลข | ข้อมูล                          |
|-------------------------|---------|---------------------------------|
| รายชื่อหุ้นที่จะขาย IPO | 21750   | รายละเอียดหุ้นที่ขาย IPO        |
| ระยะเวลาห้ามขายหุ้น IPO | 21890   | รายชื่อหุ้นที่ขาย IPO เสร็จแล้ว |

### SET / mai: มูลค่าการซื้อขายตามกลุ่มนักลงทุน

| ข้อมูล             | หมายเลข | ข้อมูล             | หมายเลข |
|--------------------|---------|--------------------|---------|
| SET: รายวัน        | 20251   | mai: รายวัน        | 20261   |
| SET: สะสม MTD, YTD | 20250   | mai: สะสม MTD, YTD | 20260   |
| SET: รายเดือน      | 20253   | mai: รายเดือน      | 20263   |

| ข้อมูล                  | หมายเลข |
|-------------------------|---------|
| สารบัญข้อมูลในประเทศ    | 10000   |
| Symbol Guide - ในประเทศ | 10200   |
| วิธีค้นหาข่าว <b>Q</b>  | 10030   |

| ข้อมูล                   | หมายเลข |  |
|--------------------------|---------|--|
| ปฏิทินเผยแพร่ตัวเลขศก. 🋗 | 1100    |  |

| ข้อมูล                         | หมายเลข |
|--------------------------------|---------|
| รายชื่อหุ้นที่มีการเพิ่มทุน    | 21420   |
| รายชื่อหุ้นที่มีการเปลี่ยนพาร์ | 21470   |
| รายชื่อหุ้นที่ถูก SP, NP       | 21350   |
| รายชื่อหุ้นในหมวด NPG          | 21410   |

| 20253 | m |
|-------|---|
|       |   |
|       |   |
|       |   |

# **ThaiQuest**

หมายเลข

21753

21895

#### ข้อมูลการเทรด Big Lot / Odd Lot / Short Sales

| ข้อมูล                     | หมายเลข |
|----------------------------|---------|
| สรุปรายการเทรด Big Lot     | 20800   |
| รายการเทรด Big Lot ทั้งหมด | 20810   |

| ข้อมูล                 | หมายเลข |  |
|------------------------|---------|--|
| สรุปรายการเทรด Odd Lot | 20760   |  |
| รายการขายชอร์ต         | 20860   |  |

#### ข้อมูล Warrant / DW

| ข้อมูล                  | หมายเลข |
|-------------------------|---------|
| รายละเอียด Warrant      | 20870   |
| วันใช้สิทธิ์ของ Warrant | 20917   |
| Warrant ใกล้หมดอายุ     | 23025   |

| ข้อมูล                     | หมายเลข |
|----------------------------|---------|
| รายละเอียด DW              | 15200   |
| DW ที่ใกล้หมดอายุเดือนนี้  | 15900   |
| DW ที่ใกล้หมดอายุเดือนหน้า | 15910   |

### การคัดเลือกหุ้นตามสัญญาณเทคนิค 🝸

| ข้อมูล                | หมายเลข | ข้อมูล                 | หมายเลข |
|-----------------------|---------|------------------------|---------|
| เมนูหลัก              | 24000   | เรียงผลลัพธ์ตาม Volume | 24002   |
| เรียงผลลัพธ์ตาม Value | 24001   |                        |         |

### TFEX: ปริมาณการซื้อขายตามกลุ่มนักลงทุน

| ข้อมูล                     | หมายเลข | ข้อมูล                      | หมายเลข |
|----------------------------|---------|-----------------------------|---------|
| All Futures: รายวัน        | 26511   | Single Stock: รายวัน        | 26541   |
| All Futures: สะสม MTD, YTD | 26510   | Single Stock: สะสม MTD, YTD | 26540   |
| All Futures: รายเดือน      | 26515   | Single Stock: รายเดือน      | 26545   |
| SET50: รายวัน              | 26551   | Metal: รายวัน               | 26521   |
| SET50: สะสม MTD, YTD       | 26550   | Metal: สะสม MTD, YTD        | 26520   |
| SET50: รายเดือน            | 26555   | Metal: รายเดือน             | 26525   |

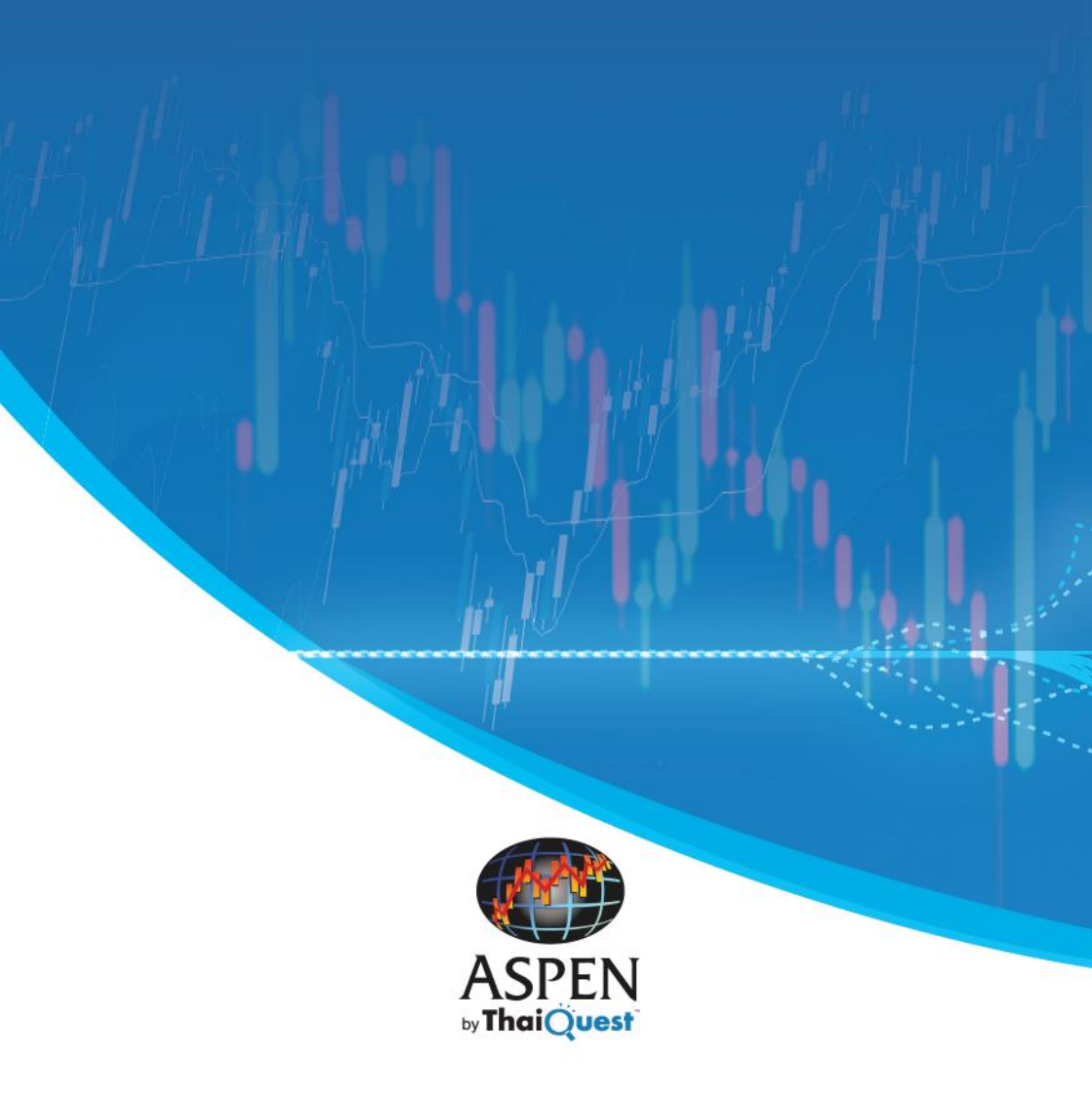

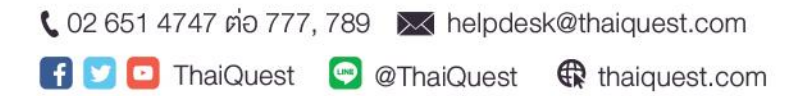